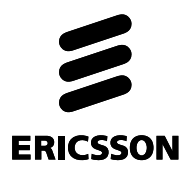

# Središnji elektronički zapis pacijenta eKarton

Korisničke upute

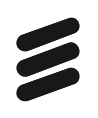

#### Sadržaj

| 1 | Kratice          |                                                                    | 4  |
|---|------------------|--------------------------------------------------------------------|----|
| 2 | Svrha c          | lokumenta                                                          | 4  |
| 3 | Preduv<br>zapisu | jeti za pristup Središnjem elektroničkom zdravstvenom<br>pacijenta | 5  |
| 4 | Priiava          | u aplikaciju eKarton                                               | 5  |
| - | 4.1              | Prijava u aplikaciju eKarton                                       | 5  |
|   | 4.2              | Prijava u aplikaciju putem klijentskih aplikacija                  | 5  |
| 5 | Pregleo          | l aplikacije eKarton                                               | 6  |
|   | 5.1              | Administracija                                                     | 7  |
|   | 5.1.1            | Promjena prava pristupa                                            | 8  |
|   | 5.1.2            | Sažetak medicinskih podataka                                       | 13 |
|   | 5.1.3            | Povijest pristupa                                                  | 14 |
|   | 5.2              | Pregled                                                            | 15 |
|   | 5.2.1            | Kronične bolesti                                                   | 16 |
|   | 5.2.2            | Akutna stanja                                                      | 17 |
|   | 5.2.3            | Lijekovi izdani u zadnjih 30 dana                                  | 18 |
|   | 5.2.4            | Alergije, Antikoagulantna terapija, Implantati, Veći kirurški      |    |
|   |                  | zahvati i Ostale specijalne napomene                               | 19 |
|   | 5.3              | Posjeti                                                            | 20 |
|   | 5.3.1            | Detalji posjeta                                                    | 20 |
|   | 5.3.2            | Filtriranje posjeta                                                | 24 |
|   | 5.3.3            | Pretraga posjeta                                                   | 25 |
|   | 5.3.4            | Vremenski filtar                                                   | 25 |
|   | 5.4              | Slučajevi                                                          | 26 |
|   | 5.4.1            | Detalji slučaja                                                    | 27 |
|   | 5.4.2            | Filtriranje slučajeva                                              | 31 |
|   | 5.4.3            | Pretraga slučajeva                                                 | 32 |
|   | 5.4.4            | Vremenski filtar                                                   | 33 |
|   | 5.5              | Nalazi                                                             | 33 |
|   | 5.5.1            | Detalji nalaza                                                     | 34 |
|   | 5.5.2            | Pretraga nalaza                                                    | 35 |
|   | 5.5.3            | Vremenski filtar                                                   | 36 |
|   | 5.5.4            | Povijest izdavanja nalaza                                          | 37 |
|   | 5.6              | Terapija                                                           | 37 |
|   | 5.6.1            | Detalji terapije                                                   | 38 |
|   | 5.6.2            | Filtriranje terapije                                               | 40 |
|   | 5.6.3            | Pretraga terapija                                                  | 41 |
|   | 5.6.4            | Povijest izdavanja terapija                                        | 42 |
|   | 5.7              | Alergije                                                           | 43 |
|   | 5.8              | Cijepljenja                                                        | 43 |
|   | 5.9              | Propisane uputnice                                                 | 44 |
|   | 5.10             | Ostalo                                                             | 44 |
|   | 5.10.1           | Odabir funkcionalnosti za prikaz                                   | 45 |
|   | 5.10.2           | Antikoagulantna terapija                                           | 46 |
|   | 5.10.3           | Implantati                                                         | 46 |
|   | 5.10.4           | Veći kirurški zahvati                                              | 47 |
|   |                  |                                                                    |    |

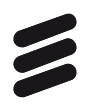

|   | 5.10.5   | Ostale specijalne napomene        | 48 |
|---|----------|-----------------------------------|----|
| 6 | Odjava i | iz aplikacije eKarton             | 48 |
| 7 | Praćenje | e uspješnosti korištenja eKartona | 49 |

# 1 Kratice

SEZZ - Središnji elektronički zdravstveni zapis

HZZO - Hrvatski zavod za zdravstveno osiguranje

PZZ - Primarna zdravstvena zaštita

SKZZ - Specijalističko-konzilijarna zdravstvena zaštita

Ovaj dokument namijenjen je korisnicima Središnjeg elektroničkog zdravstvenog zapisa (SEZZ-a).

Središnji elektronički zdravstveni zapis je ključan za poboljšanje zdravstvene skrbi budući da kao središnji dio zdravstvenog informacijskog sustava olakšava rad liječnicima i korisnicima zdravstvenih usluga te je preduvjet uporabi druge programske potpore koja se koristi u medicini. Predstavlja trajan skup svih važnih podataka o bolenicima prikupljenih tijekom liječenja od njihovog rođenja do smrti, uključujući povijest bolesti, mišljenje liječnika specijalista, svu terapiju, laboratorijske nalaze i dr.

Sigurnost podataka u SEZZ-u omogućena je korištenjem pametnih kartica i baza javnih ključeva. Podaci su dostupni putem Internet preglednika uz primjenu pametne kartice, i to ne samo liječnicima u primarnoj zdravstvenoj zaštiti (PZZ), već i drugim korisnicima poput liječnika u bolnicama i ustanovama hitne pomoći, odnosno, svim autoriziranim korisnicima koji posjeduju pametnu karticu HZZO-a i imaju odgovarajuću ulogu koja dopušta pristup SEZZ-u.

Kao alternativa prikazu podataka koji se već razmjenjuju kroz CEZIH, ovaj sustav integrira sve postojeće aplikacije u zdravstvenom ekosustavu, a temelji se na web tehnologijama. Ukoliko se u obzir uzme da postoji preko 20 različitih proizvođača klijentskih aplikacija i da svaki od njih ima vlastiti podatkovni model za pohranjivanje medicinskih podataka, složenost integracije SEZZ-a s klijentskim softverom u primarnoj zdravstvenoj zaštiti, potrebne prilagodbe postojećih bolničkih informacijskih sustava te izrada novih aplikacija za bolnice bez informacijskih sustava, implementacija web tehnologija je optimalno rješenje. Naime, uz primjenu web tehnologija korisnicima je omogućeno da se služe SEZZom bez nužne nadogradnje postojećih aplikacija, a od nove opreme potrebno im je tek osigurati čitače pametnih kartica i pametne kartice HZZO-a. Dodatni razlog za korištenje web tehnologija je i ambicija da se u dogledno vrijeme pristup SEZZu osigura i šire od primarne zdravstvene zaštite.

# 2 Svrha dokumenta

Svrha ovog dokumenta je dati pregled aplikacije eKarton te ovlaštenim korisnicima dati upute za njeno korištenje.

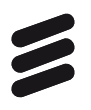

## Preduvjeti za pristup Središnjem elektroničkom zdravstvenom zapisu pacijenta

Da bi korisnik mogao pristupiti Središnjem elektroničkom zdravstvenom zapisu pacijenta moraju biti ispunjeni određeni preduvjeti. Ti preduvjeti su sljedeći:

• pristup internetu

3

- web preglednik (Chrome, Edge, Firefox) instaliran na računalu
- pametna kartica HZZO-a
- korisnička uloga u zdravstvenom sustavu koja dopušta pristup SEZZ-u
- uspostavljena VPN konekcija.

# 4 Prijava u aplikaciju eKarton

#### 4.1 Prijava u aplikaciju eKarton

Nakon uspješnog ostvarivanja sigurne VPN veze, treba pokrenuti preglednik te u adresno polje preglednika upisati adresu aplikacije:

• na produkcijskoj okolini: <u>https://web.cezih.hr/eKarton/</u>

Nakon pristupa adresi, preglednik prikazuje dijalog za odabir, odnosno, prihvat certifikata. Potrebno je odabrati prikladni certifikat i kliknuti OK.

Kada je certifikat uspješno prihvaćen, prikaže se početna stranica aplikacije eKarton (stranica za pretragu pacijenata).

#### 4.2 Prijava u aplikaciju putem klijentskih aplikacija

Prijava u aplikaciju eKarton je omogućena i putem klijentske aplikacije. Uputu i osnovne informacije o prijavi korisnici su dobili od održavatelja klijentske aplikacije.

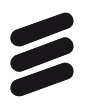

# 5

## Pregled aplikacije eKarton

U nastavku slijedi pregled funkcionalnosti te pripadajućih kartica aplikacije eKarton u skladu s *Tablicom 1*:

| Funkcionalnosti aplikacije eKarton | Pripadajuće kartice                                                                           |  |  |
|------------------------------------|-----------------------------------------------------------------------------------------------|--|--|
| Administracija                     | Prava, Sažetak medicinskih podataka,                                                          |  |  |
|                                    | Povijest pristupa                                                                             |  |  |
| Pregled                            | Pregled                                                                                       |  |  |
| Posjeti                            | Posjeti                                                                                       |  |  |
| Slučajevi                          | Slučajevi                                                                                     |  |  |
| Nalazi                             | Nalazi                                                                                        |  |  |
| Terapija                           | Terapija                                                                                      |  |  |
| Alergije                           | Alergije                                                                                      |  |  |
| Cijepljenje                        | Cijepljenje                                                                                   |  |  |
| Propisane uputnice                 | Propisane uputnice                                                                            |  |  |
| Ostalo                             | Antikoagulantna terapija, Implantati, Veći<br>kirurški zahvati, Ostale specijalne<br>napomene |  |  |

Tablica 1 Funkcionalnosti i pripadajuće kartice aplikacije eKarton

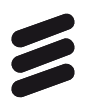

#### 5.1 Administracija

Izbornik Administracija dostupan je samo izabranim liječnicima obiteljske medicine, i to samo za one osobe kojima su oni izabrani liječnici.

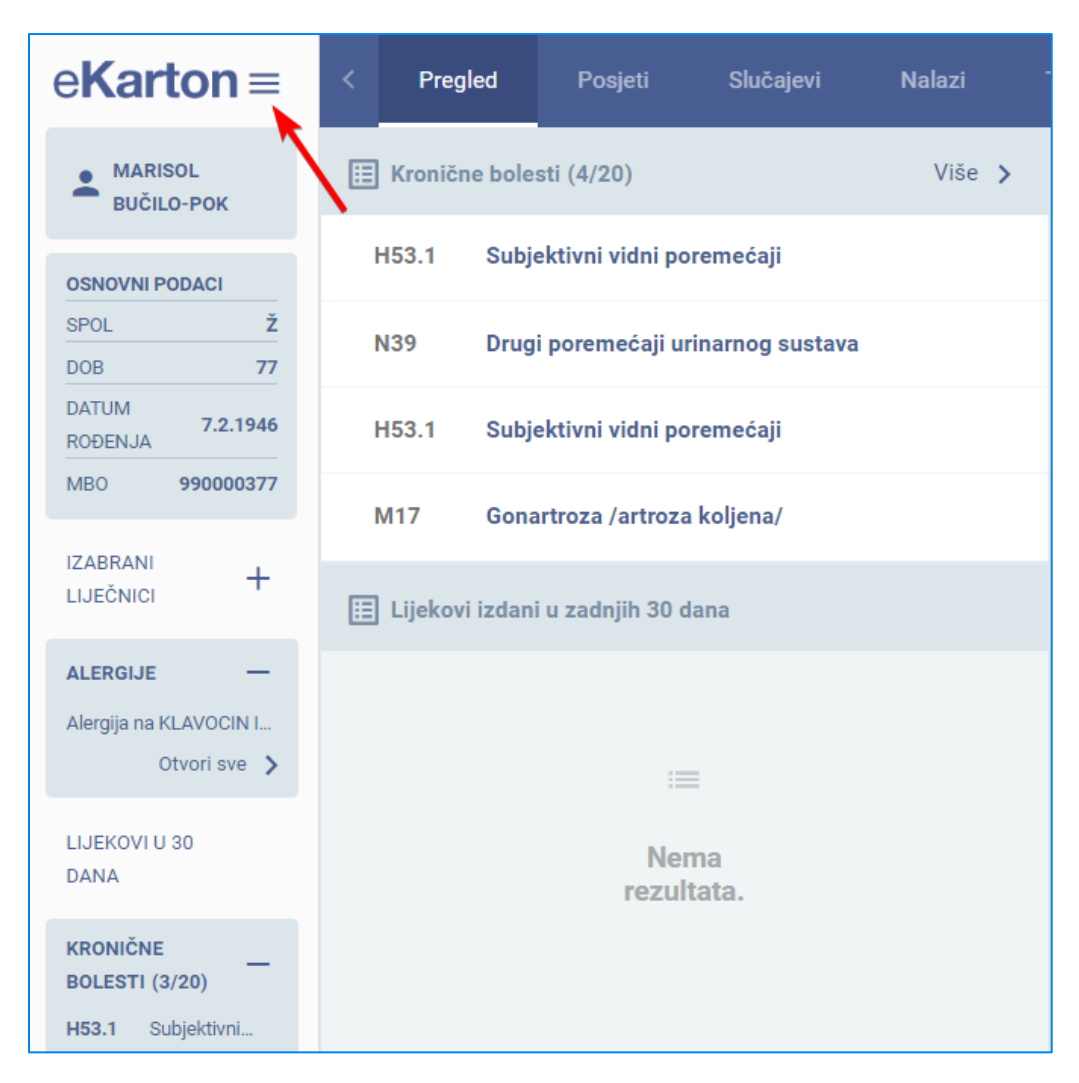

Slika 1 Izbornik Administracija

Administraciji se pristupa odabirom hamburger izbornika (tri vodoravne linije, *Slika 1)* u gornjem desnom kutu lijevog vertikalnog izbornika pored naziva eKarton. Pritom se prikazuje lijevi vertikalni izbornik u kojem je potrebno odabrati opciju Administracija (*Slika 2*).

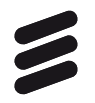

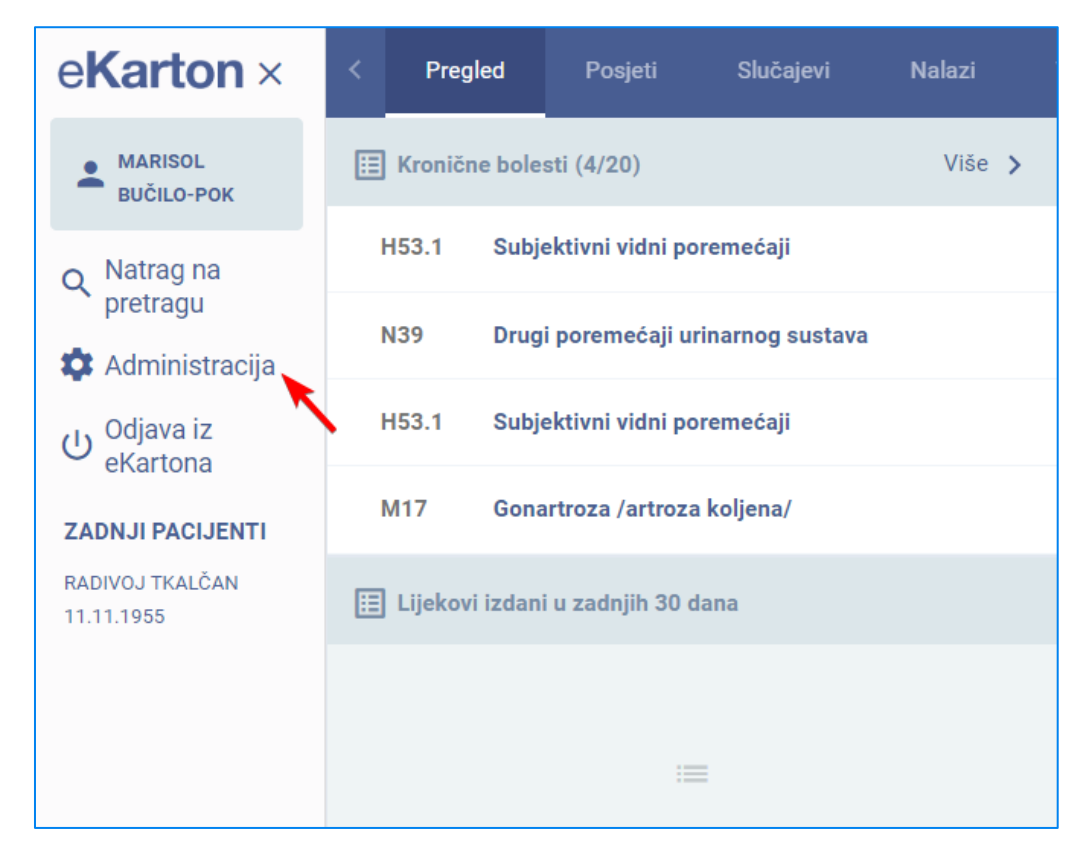

Slika 2 Opcija Administracija

Odabirom opcije Administracija prikazuju se kartice: Prava, Sažetak medicinskih podataka i Povijest pristupa. (*Slika 3*)

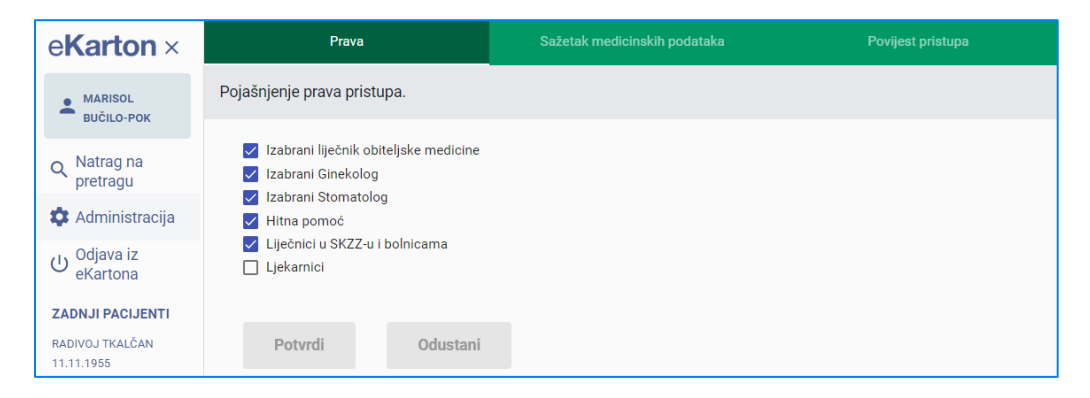

Slika 3 Kartice pod opcijom Administracija

#### 5.1.1 Promjena prava pristupa

Ovo poglavlje daje upute za promjenu prava pristupa po koracima.

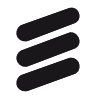

Prva dva koraka uključuju odabir pacijenta. Koraci 3-8 opisuju dva moguća tijeka promjene prava pristupa. Tijek promjene prava pristupa ovisi o trenutnom pravu prijavljenog izabranog liječnika.

Prvi tijek promjene prava pristupa pretpostavlja da trenutna razina prava trenutno prijavljenog izabranog liječnika ne pruža pristup podacima pacijenta te da taj liječnik može samo administrirati podatke. U ovom slučaju ulogiran je izabrani liječnik pacijenta kojemu pacijent nije omogućio prava pristupa.

Drugi tijek promjene prava pristupa pretpostavlja da trenutna razina prava trenutno prijavljenog izabranog liječnika pruža mogućnost administracije i pregleda podataka pacijenta. U ovom slučaju ulogiran je izabrani liječnik pacijenta (npr. izabrani liječnik obiteljske medicine) kojemu je pacijent omogućio prava pristupa.

Dva tijeka promjene pristupa razlikuju se samo u trećem koraku dok su ostali koraci jednaki za oba tijeka promjene prava pristupa.

| IVAN VULETIĆ         | <b>±</b> 1 | Preuzmi podatke o korištenju eKartona | 💄 Zadnji | pacijenti | () Odjava |
|----------------------|------------|---------------------------------------|----------|-----------|-----------|
|                      |            |                                       |          |           |           |
|                      |            |                                       |          |           |           |
| e <b>Karton</b>      |            |                                       |          |           |           |
|                      |            |                                       |          |           |           |
| ৎ Pretraga pacijenta |            |                                       |          |           |           |
| Marisol              | ×          | Bučilo-Pok                            | ×        |           |           |
| Unesite MBO          |            |                                       |          |           |           |
|                      | Pret       | raži >                                |          |           |           |
|                      |            |                                       |          |           |           |
|                      |            |                                       |          |           |           |
|                      |            |                                       |          |           |           |
| © Eric               | sson Niko  | la Tesla d.d. 2022                    |          |           |           |

Slika 4 Pretraga pacijenta po imenu i prezimenu

Korak 1: Pretraga pacijenata (Marisol Bučilo-Pok) prema imenu i prezimenu (Slika 4).

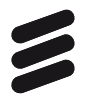

| IVAN VULETIĆ |                         | 보 Preuzmi podatke o korištenju el | Kartona 💄 Zadnji pacijenti 🕛 Odjava     |
|--------------|-------------------------|-----------------------------------|-----------------------------------------|
|              | < Natrag na pretragu    |                                   |                                         |
|              | Q Rezultati pretrage    |                                   | <ul> <li>Prikaži i preminule</li> </ul> |
|              | Ime Prezime             | Datum rođenja Spol                | МВО                                     |
|              | MARISOL BUČILO-POK      | 07.02.1946. Ž                     | 990000377                               |
|              | Stavki po stranici 10 💌 | 1-1 od 1   < < >                  | · >I                                    |
|              |                         |                                   |                                         |
|              |                         |                                   |                                         |
|              |                         |                                   |                                         |

#### Slika 5 Rezultat pretrage

**Korak 2:** Iz rezultata pretrage treba odabrati redak kako bi otvorili zapis pacijenta (*Slika* 5).

| IVAN VULETIĆ |                      |                        |                              | 🞐 Preuzmi po | datke o korištenju eKartona | 💄 Zadnji pacijenti | () Odjava |
|--------------|----------------------|------------------------|------------------------------|--------------|-----------------------------|--------------------|-----------|
|              | < Natrag na pretragu |                        |                              |              |                             |                    |           |
|              | Q Rezultati pretrage |                        |                              |              | 🔲 Prikaži i pre             | minule             |           |
|              | Ime                  | Prezime                | Datum rođenja                | spol         | мво                         |                    |           |
|              | RADIVOJ              | TKALČAN                | 11.11.1955                   | м            | 990090001                   |                    |           |
|              |                      | Stavki po stra Napomen | а                            |              | > >1                        |                    |           |
|              |                      | Nemate prava           | pristupa kartonu pacijenta   |              |                             |                    |           |
|              |                      | Natrag na pre          | etragu Odustani              |              |                             |                    |           |
|              |                      |                        |                              | _            |                             |                    |           |
|              |                      |                        |                              |              |                             |                    |           |
|              |                      |                        |                              |              |                             |                    |           |
|              |                      |                        |                              |              |                             |                    |           |
|              |                      |                        |                              |              |                             |                    |           |
|              |                      | c                      | Ericason Nikola Teala d.d. 2 | 022          |                             |                    |           |

Slika 6 Trenutna razina prava ne omogućuje pristup podacima pacijenta

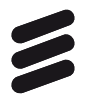

| e <b>Karton</b> ≡                                    | < Pregled Posjeti Slučajevi            | Nalazi | Terapija Ale  | gije Cijepljenja                                                       | Propisane uputni 🔉 |
|------------------------------------------------------|----------------------------------------|--------|---------------|------------------------------------------------------------------------|--------------------|
| MARISOL<br>BUČILO-POK                                | 📰 Kronične bolesti (4/20)              | Više ゝ | 🗄 Akutna star | ja (4/12)                                                              | Više >             |
| OSNOVNI PODACI                                       | H53.1 Subjektivni vidni poremećaji     |        | R00 Ab        | normalnosti otkucaja srca                                              |                    |
| SPOL Ž<br>DOB 77                                     | N39 Drugi poremećaji urinarnog sustava |        | M25.5 Bo      | l u zglobu                                                             |                    |
| DATUM 7.2.1946<br>ROĐENJA                            | H53.1 Subjektivni vidni poremećaji     |        | L21 Se        | boroični dermatitis                                                    |                    |
| MBO 990000377                                        | M17 Gonartroza /artroza koljena/       |        | N81.6 Re      | ktokela                                                                |                    |
| IZABRANI<br>LIJEČNICI +                              | 🗄 Lijekovi izdani u zadnjih 30 dana    |        | 📰 Alergije    |                                                                        |                    |
| ALERGIJE —<br>Alergija na KLAVOCIN I<br>Otvori sve 🗲 |                                        |        | 20.02.2019    | Alergija na KLAVOCIN I HIF<br>kožna reakcija, nije medicin<br>dokazana | RAMICIN,<br>nski   |
| LIJEKOVI U 30                                        | Nema                                   |        |               |                                                                        |                    |
| KRONIČNE                                             | rezultata.                             |        |               |                                                                        |                    |
| BOLESTI (3/20)<br>H53.1 Subjektivni                  |                                        |        |               |                                                                        |                    |
| N39 Drugi<br>H53.1 Subjektivni                       | 📰 Antikoagulantna terapija             |        | 🗄 Implantati  |                                                                        |                    |
| Otvori sve 🗲                                         |                                        |        | 12.12.2019    | Pacijent u tijelu ima nazoča<br>KOLJENO                                | an                 |
|                                                      | :=                                     |        | 12.12.2019    | Pacijent u tijelu ima nazoča<br>Arthroplastica sin.c. EPT (1           | an D.<br>FEP       |

Slika 7 Trenutna razina prava omogućuje pristup podacima pacijenta

**Korak 3:** Ukoliko trenutna razina prava izabranog liječnika ne omogućuje pristup podacima pacijenta, u trećem koraku pojavit će se prozor kao na *Slika* 6. Tada je moguće promijeniti pravo pristupa odabirom opcije Administracija.

Ukoliko trenutna razina prava izabranog liječnika omogućuje pristup podacima pacijenta, u trećem koraku pojavit će se prozor kao na *Slika 7*. Tada je za promjenu prava pristupa potrebno odabrati hamburger izbornik (tri vodoravne linije) u gornjem desnom kutu lijevog vertikalnog izbornika pored naziva eKarton te nakon toga odabrati opciju Administracija koja će se pojaviti u lijevom vertikalnom izborniku.

| e <b>Karton</b> ×                                                                                                    | Prava                                                                                                    | Sažetak medicinskih podataka | Povijest pristupa |
|----------------------------------------------------------------------------------------------------|----------------------------------------------------------------------------------------------------|------------------------------|-------------------|
| MARISOL<br>BUČILO-POK                                                                                                    | Pojašnjenje prava pristupa.                                                                                                    |                              |                   |
| Natrag na<br>pretragu     doministracija     Odjava iz<br>eKartona     ZADNJI PACIJENTI<br>RADIVOJ TKALČAN<br>11.11.3955 | Izabrani liječnik obiteljske medicine     Izabrani Ginekolog     Izabrani Stomatolog     Hitna pomoć     Liječnici u SKZZ-u i bolnicama     Ljekarnici      Potvrdi     Odustani |                              |                   |

Slika 8 Pojašnjenje prava pristupa za odabranog pacijenta

**Korak 4**: U lijevom vertikalnom izborniku odabrana je opcija Administracija. U gornjem horizontalnom izborniku odabrana je opcija Prava. Trenutna razina pristupa označena je kvačicama (*Slika 8*).

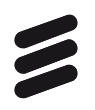

| e <b>Karton</b> ×             | Prava                                                                                                    | Sažetak medicinskih podataka | Povijest pristupa |
|-------------------------------|----------------------------------------------------------------------------------------------------|------------------------------|-------------------|
| MARISOL<br>BUČILO-POK         | Pojašnjenje prava pristupa.                                                                                        |                              |                   |
| Q Natrag na pretragu          | <ul> <li>Izabrani liječnik obiteljske medicine</li> <li>Izabrani Ginekolog</li> <li>Izabrani Ctanatalas</li> </ul> |                              |                   |
| 🏟 Administracija              | Hitna pomoć                                                                                                    |                              |                   |
| い Odjava iz<br>eKartona       | <ul> <li>Liječnici u SKZZ-u i bolnicama</li> <li>Ljekarnici</li> </ul>                                             |                              |                   |
| ZADNJI PACIJENTI              |                                                                                                    |                              |                   |
| RADIVOJ TKALČAN<br>11.11.1955 | Potvrdi Odustani                                                                                                   |                              |                   |

Slika 9 Promjena prava pristupa

**Korak 5:** Za promjenu prava pristupa potrebno je odabrati željenu razinu pristupa označavanjem željenih kvačica (*Slika* 9).

| e <b>Karton</b> ×                                 | Prava                                                                                                    |  |
|---------------------------------------------------|----------------------------------------------------------------------------------------------------|--|
| MARISOL<br>BUČILO-POK                             | Pojašnjenje prava pristupa.                                                                                        |  |
| Q Natrag na pretragu                              | <ul> <li>Izabrani liječnik obiteljske medicine</li> <li>Izabrani Ginekolog</li> <li>Izabrani Stomatolog</li> </ul> |  |
| Administracija     Odjava iz     eKartona         | <ul> <li>Hitna pomoć</li> <li>Liječnici u SKZZ-u i bolnicama</li> <li>Ljekarnici</li> </ul>                        |  |
| ZADNJI PACIJENTI<br>RADIVOJ TKALČAN<br>11.11.1955 | Potvrdi Odustani                                                                                                   |  |

Slika 10 Opcija Potvrdi

Korak 6: Potvrditi promjenu odabirom opcije Potvrdi (*Slika 10*).

| e <b>Karton</b> ×                                                                          | Prava                                                                                                    |  |
|--------------------------------------------------------------------------------------------|----------------------------------------------------------------------------------------------------|--|
| MARISOL<br>BUČILO-POK                                                                      | Pojašnjenje prava pristupa.                                                                                                    |  |
| <ul> <li>Natrag na pretragu</li> <li>Administracija</li> <li>Odjava iz eKartona</li> </ul> | <ul> <li>Izabrani liječnik obiteljske medicine</li> <li>Izabrani Ginekolog</li> <li>Izabrani Stomatolog</li> <li>Hitna pomoć</li> <li>Liječnici u SKZZ-u i bolnicama</li> <li>Liječarnici</li> </ul> |  |
| ZADNJI PACIJENTI<br>RADIVOJ TKALČAN<br>11.11.1955                                          | Potvrdi Odustani                                                                                                    |  |

Slika 11 Izlaz iz administracije

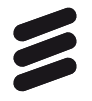

**Korak 7:** Za povratak na prikaz medicinskih podataka odabrati križić u gornjem desnom kutu lijevog vertikalnog izbornika, pored naziva eKarton (

| e <b>Karton</b> ×                                                                          | Prava                                                                                                    |  |
|--------------------------------------------------------------------------------------------|----------------------------------------------------------------------------------------------------|--|
| MARISOL<br>BUČILO-POK                                                                      | Pojašnjenje prava pristupa.                                                                                                    |  |
| <ul> <li>Natrag na pretragu</li> <li>Administracija</li> <li>Odjava iz eKartona</li> </ul> | <ul> <li>Izabrani liječnik obiteljske medicine</li> <li>Izabrani Ginekolog</li> <li>Izabrani Stomatolog</li> <li>Hitna pomoć</li> <li>Liječnici u SKZZ-u i bolnicama</li> <li>Ljekarnici</li> </ul> |  |
| ZADNJI PACIJENTI<br>RADIVOJ TKALČAN<br>11.11.1955                                          | Potvrdi Odustani                                                                                                    |  |

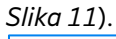

| e <b>Karton</b> ≡                                    | < Pregled Posjeti Slučajevi            | Nalazi | Terapija Ale | ergije Cijepljenja                                                | Propisane uputni 🔉   |
|------------------------------------------------------|----------------------------------------|--------|--------------|-------------------------------------------------------------------|----------------------|
| MARISOL<br>BUČILO-POK                                | E Kronične bolesti (4/20)              | Više > | 🗄 Akutna sta | nja (4/12)                                                        | Više >               |
| OSNOVNI PODACI                                       | H53.1 Subjektivni vidni poremećaji     |        | R00 AI       | bnormalnosti otkucaja srca                                        |                      |
| SPOL         Ž           DOB         77              | N39 Drugi poremećaji urinarnog sustava |        | M25.5 Bo     | ol u zglobu                                                       |                      |
| DATUM 7.2.1946<br>ROĐENJA                            | H53.1 Subjektivni vidni poremećaji     |        | L21 Se       | eboroični dermatitis                                              |                      |
| MBO 990000377                                        | M17 Gonartroza /artroza koljena/       |        | N81.6 R      | ektokela                                                          |                      |
| IZABRANI +                                           | 🗄 Lijekovi izdani u zadnjih 30 dana    |        | 📰 Alergije   |                                                                   |                      |
| ALERGIJE —<br>Alergija na KLAVOCIN I<br>Otvori sve 🗲 |                                        |        | 20.02.2019   | Alergija na KLAVOCIN I H<br>kožna reakcija, nije medi<br>dokazana | HRAMICIN,<br>icinski |
| LIJEKOVI U 30<br>DANA                                | Nema                                   |        |              |                                                                   |                      |
| KRONIČNE<br>BOLESTI (3/20)                           | rezultata.                             |        |              |                                                                   |                      |
| H53.1 Subjektivni<br>N39 Drugi<br>H53.1 Subjektivni  | 🗄 Antikoagulantna terapija             |        | 📰 Implantati |                                                                   |                      |
| Otvori sve 🖒                                         |                                        |        | 12.12.2019   | Pacijent u tijelu ima nazo<br>KOLJENO                             | očan                 |
|                                                      | :===                                   |        | 12.12.2019   | Pacijent u tijelu ima nazo<br>Arthroplastica sin.c. EPT           | očan D.<br>(TEP      |

Slika 12 Kartica Pregled

Korak 8: Prikazani su medicinski podaci na početnoj kartici Pregled (Slika 12).

#### 5.1.2 Sažetak medicinskih podataka

Kartica Sažetak medicinskih podataka pruža prijavljenom izabranom liječniku (tj. liječniku s pravom administracije) mogućnost generiranja sažetka medicinskih podataka eKartona. Klikom na gumb Generiraj sažetak, generirat će se sažetak te će se na ekran ispisati ID-jevi kreiranih dokumenata (*Slika 13 i Slika 14*). Klikom na gumb Kopiraj ispisani ID-jevi kreiranih dokumenata kopiraju se u međuspremnik.

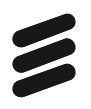

#### Ova funkcionalnost je planirana za buduću upotrebu.

| e <b>Karton</b> ×             | Prava | Sažetak medicinskih podataka | Povijest pristupa |
|-------------------------------|-------|------------------------------|-------------------|
| MARISOL<br>BUČILO-POK         |       | Generiraj sažetak            |                   |
| Q Natrag na pretragu          |       |                              |                   |
| 🏟 Administracija              |       |                              |                   |
| し Odjava iz<br>eKartona       |       |                              |                   |
| ZADNJI PACIJENTI              |       |                              |                   |
| RADIVOJ TKALČAN<br>11.11.1955 |       |                              |                   |

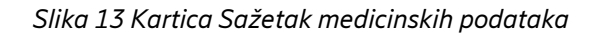

| e <b>Karton</b> ×                                                                                                    | Prava                                                                                                | Sažetak medicinskih podataka                                                  | Povijest pristupa |
|----------------------------------------------------------------------------------------------------|----------------------------------------------------------------------------------------------------|-------------------------------------------------------------------------------|-------------------|
| MARISOL<br>BUČILO-POK                                                                                                    |                                                                                                    | Generiraj sažetak                                                             |                   |
| <ul> <li>Natrag na pretragu</li> <li>Administracija</li> <li>Odjava iz eKartona</li> <li>CADNJI PACIJENTI</li> <li>RADIVOJ TKALČAN</li> <li>11.11.1955</li> </ul> | Sažetak ID: 2.16.840.1.113883.2.7.37.100<br>2.16.840.1.113883.2.7.37.100.1.2219151<br><b>Kopiraj</b> | .1.221915175314338816935088218526908204<br>75314338816935088218526908204744.1 | 4744.3,           |

Slika 14 Prikaz ID-jeva generiranih dokumenata

#### 5.1.3 Povijest pristupa

Unutar aplikacije omogućen je pregled pristupa eKartonu pojedinog pacijenta.

Povijest pristupa bilježi sve aktivnosti koje su rađene unutar eKarton aplikacije: tko je i kada pristupio kartonu te što je radio (koje zapise unutar sustava je gledao).

Svaki pacijent može zatražiti od svog izabranog liječnika ispis svih pristupa njegovom kartonu.

Moguća su dva tipa izvještaja:

1. Detaljna povijest pristupa

Detaljna povijest pristupa prikazuje tko je kada pristupao kojim podacima u eKartonu (*Slika 15*).

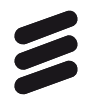

| e <b>Karton</b> ×                   |                  | Prava        |             |                    |        |               |                                 | Povijest pristupa         |              |   |  |
|-------------------------------------|------------------|--------------|-------------|--------------------|--------|---------------|---------------------------------|---------------------------|--------------|---|--|
| MARISOL                             | Detaljna povijes | t pristupa 🤊 | -           | Prilagodi za ispis |        |               | <                               | Svi datumi                | *            | > |  |
| - Natrag na                         | Datum            | Vrijeme      | Ime         | Prezime            | Titula | Faksimil      |                                 | Podatak                   |              |   |  |
| pretragu                            | 14.02.2023       | 13:39        | IVAN        | VULETIĆ            |        | 9090908       |                                 | Administracija            |              |   |  |
| Administracija                      | 14.02.2023       | 13:36        | IVAN        | VULETIĆ            |        | 9090908       |                                 | Kartica pregled           |              |   |  |
| eKartona                            | 14.02.2023       | 13:28        | IVAN        | VULETIĆ            |        | 9090908       | Posiet liječniku OM. 15.07.2022 |                           |              |   |  |
| ZADNJI PACIJENTI<br>RADIVOJ TKALČAN | 14.02.2023       | 13:28        | IVAN        | VULETIĆ            |        | 9090908       |                                 | Pregled posjeta           |              |   |  |
| 11.11.1955                          | 14.02.2023       | 13:28        | IVAN        | VULETIĆ            |        | 9090908       | Po                              | sjet liječniku OM, 17.0   | 06.2022      |   |  |
|                                     | 14.02.2023       | 13:28        | IVAN        | VULETIĆ            |        | 9090908       |                                 | Pregled posjeta           |              |   |  |
|                                     | 14.02.2023       | 13:27        | IVAN        | VULETIĆ            |        | 9090908       | Po                              | sjet liječniku OM, 15.0   | 07.2022      |   |  |
|                                     | 14.02.2023       | 13:27        | IVAN        | VULETIĆ            |        | 9090908       |                                 | Pregled posjeta           |              |   |  |
|                                     | 14.02.2023       | 13:20        | IVAN        | VULETIĆ            |        | 9090908       |                                 | Pregled slučajeva         | a            |   |  |
|                                     | 14.02.2023       | 13:20        | IVAN        | VULETIĆ            |        | 9090908       | Abnorm                          | nalnosti otkucaja srca    | , 12.12.2019 |   |  |
|                                     |                  | Stav         | ki po stran | ici 10 💌           |        | 1 - 10 od 120 | 017  <                          | $\langle \rangle \rangle$ |              |   |  |
|                                     |                  |              |             |                    |        |               |                                 |                           |              |   |  |
|                                     |                  |              |             |                    |        |               |                                 |                           |              |   |  |

Slika 15 Kartica Povijest pristupa - Detaljna povijest pristupa

2. Tko je sve pristupao

Opcija Tko je sve pristupao prikazuje koje osobe su pristupale eKartonu (*Slika 16*).

| e <b>Karton</b> ×             | Prava                  |                         | sinskih podataka | Povijest pristupa         |
|-------------------------------|------------------------|-------------------------|------------------|---------------------------|
| MARISOL                       | Tko je sve pristupao 🔻 | 🖶 Prilagodi za ispis    | <                | Svi datumi 👻 🗲            |
|                               | Ime                    | Prezime                 | Titula           | Faksimil                  |
| pretragu                      | IVAN                   | VULETIĆ                 |                  | 9090908                   |
| () Odjava iz                  | IZABRANI               | DOKTOR                  |                  | 9090815                   |
| eKartona                      |                        | Stavki po stranici 10 🔹 | 1 - 2 od 2 🛛 🕹   | $\langle \rangle \rangle$ |
| RADIVOJ TKALČAN<br>11.11.1955 |                        |                         |                  |                           |

Slika 16 Kartica Povijest pristupa - Tko je sve pristupao

#### 5.2 Pregled

Kartica Pregled je prva kartica koja se prikazuje po otvaranju kartona pacijenta. Služi za brzi pregled trenutnih stanja pacijenta.

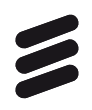

Prikazani podaci su statični, ne mijenjaju se prigodom aktivnosti korisnika.

Kartica obuhvaća sljedeća područja:

- Kronične bolesti
- Akutna stanja
- Aktivna terapija
- Alergije
- Antikoagulantna terapija
- Implantati
- Veći kirurški zahvati
- Ostale specijalne napomene.

#### 5.2.1 Kronične bolesti

| e <b>Karton</b> ≡                                    | < Pregled Posjeti Slučajevi N          | lalazi | Terapija Alergije Cijepljenja Propisane uputni <b>&gt;</b>                                  |
|------------------------------------------------------|----------------------------------------|--------|---------------------------------------------------------------------------------------------|
| MARISOL<br>BUČILO-POK                                | 📰 Kronične bolesti (4/20)              | Više 🗲 | 🖽 Akutna stanja (4/12) Više 🗲                                                               |
| OSNOVNI PODACI                                       | H53.1 Subjektivni vidni poremećaji     |        | R00 Abnormalnosti otkucaja srca                                                             |
| SPOL Ž<br>DOB 77                                     | N39 Drugi poremećaji urinarnog sustava |        | M25.5 Bol u zglobu                                                                          |
| DATUM 7.2.1946<br>ROĐENJA                            | H53.1 Subjektivni vidni poremećaji     |        | L21 Seboroični dermatitis                                                                   |
| MBO 990000377                                        | M17 Gonartroza /artroza koljena/       |        | Z12.4 Specijalni skrining-pregled za<br>otkrivanje zloćudne novotvorine g                   |
| LIJEČNICI +                                          | 🗄 Lijekovi izdani u zadnjih 30 dana    |        | 🗄 Alergije                                                                                  |
| ALERGIJE —<br>Alergija na KLAVOCIN I<br>Otvori sve 💙 |                                        |        | Alergija na KLAVOCIN I HIRAMICIN,<br>20.02.2019 kožna reakcija, nije medicinski<br>dokazana |
| LIJEKOVI U 30<br>DANA                                | Nema                                   |        |                                                                                             |
| KRONIČNE<br>BOLESTI (3/20)<br>H53.1 Subjektivni      | Tezultata.                             |        |                                                                                             |

Slika 17 Prikaz Kroničnih bolesti na kartici Pregled

- Prikazuju se najviše 4 zadnje obrađene kronične bolesti na kartici Posjeti u primarnoj zdravstvenoj zaštiti (*Slika17*).
- Ako pacijent boluje od više od 4 kronične bolesti, u zagradi iza naziva Kronične bolesti se nalazi *broj\_prikazanih/broj\_svih* kroničnih bolesti.

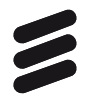

- Opcija *Više* otvorit će karticu Slučajevi na kojoj se prikazuju (filtriraju) samo kronične bolesti; potrebno je pozicionirati se na zadnje obrađeni slučaj kako bi se prikazali podaci zadnjeg posjeta u primarnoj zdravstvenoj zaštiti tijekom kojega je obrađen odabran slučaj.
- Odabir slučaja otvorit će karticu Slučajevi na kojoj se prikazuju (filtriraju) samo kronične bolesti; potrebno je pozicionirati se na odabrani slučaj kako bi se prikazali podaci zadnjeg posjeta u primarnoj zdravstvenoj zaštiti tijekom kojega je obrađen odabran slučaj.

#### 5.2.2 Akutna stanja

| e <b>Karton</b> ≡                                    | < Pregled Posjeti Slučajevi            | Nalazi | Terapija Alergije                        | Cijepljenja Propisane uputni 🗲                             |
|------------------------------------------------------|----------------------------------------|--------|------------------------------------------|------------------------------------------------------------|
| MARISOL<br>BUČILO-POK                                | Kronične bolesti (4/20)                | Više 🗲 | 🔝 Akutna stanja (4/12)                   | 1 Više >                                                   |
| OSNOVNI PODACI                                       | H53.1 Subjektivni vidni poremećaji     |        | R00 Abnormalno                           | osti otkucaja srca                                         |
| SPOL         Ž           DOB         77              | N39 Drugi poremećaji urinarnog sustava |        | M25.5 Bol u zglobu                       |                                                            |
| DATUM 7.2.1946<br>ROĐENJA                            | H53.1 Subjektivni vidni poremećaji     |        | L21 Seboroični o                         | dermatitis                                                 |
| MBO 990000377                                        | M17 Gonartroza /artroza koljena/       |        | Z12.4 Specijalni sl<br>otkrivanje z      | krining-pregled za<br>loćudne novotvorine g                |
| LIJEČNICI +                                          | 🔢 Lijekovi izdani u zadnjih 30 dana    |        | 🔝 Alergije                               |                                                            |
| ALERGIJE —<br>Alergija na KLAVOCIN I<br>Otvori sve 💙 |                                        |        | Alergija<br>20.02.2019 kožna r<br>dokaza | na KLAVOCIN I HIRAMICIN,<br>eakcija, nije medicinski<br>na |
| LIJEKOVI U 30<br>DANA                                | Nema                                   |        |                                          |                                                            |
| KRONIČNE<br>BOLESTI (3/20)                           | rezultata.                             |        |                                          |                                                            |
| H53.1 Subjektivni                                    |                                        |        |                                          |                                                            |

Slika 18 Prikaz Akutnih stanja na kartici Pregled

- Prikazuju se najviše 4 zadnje obrađena akutna stanja na kartici Posjeti u primarnoj zdravstvenoj zaštiti.
- Ako pacijent boluje od više od 4 akutna stanja, u zagradi iza naziva prikazat će se *broj\_prikazanih/broj\_svih* akutnih stanja (*Slika 18, broj 1*).
- Opcija Više otvorit će karticu Slučajevi na kojoj se prikazuju (filtriraju) samo akutna stanja; potrebno je pozicionirati se na odabrani slučaj kako bi se prikazali podaci zadnjeg posjeta u primarnoj zdravstvenoj zaštiti tijekom kojega je obrađen odabran slučaj (*Slika 18, broj 2*).
- Odabir slučaja otvorit će karticu Slučajevi na kojoj se prikazuju (filtriraju) samo akutna stanja; potrebno je pozicionirati se na odabrani slučaj kako bi se prikazali podaci zadnjeg posjeta u primarnoj zdravstvenoj zaštiti tijekom kojega je obrađen odabran slučaj.

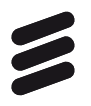

#### 5.2.3 Lijekovi izdani u zadnjih 30 dana

| e <b>Karton</b> ≡                                    | < Pregled Posjeti Slučajevi N          | alazi  | Terapija d | Alergije Cijepljenja                                             |                        |
|------------------------------------------------------|----------------------------------------|--------|------------|------------------------------------------------------------------|------------------------|
| MARISOL<br>BUČILO-POK                                | 📰 Kronične bolesti (4/20)              | Više 🗲 | 📰 Akutna s | tanja (4/12)                                                     | Više 🗲                 |
| OSNOVNI PODACI                                       | H53.1 Subjektivni vidni poremećaji     |        | R00        | Abnormalnosti otkucaja srca                                      | a                      |
| SPOL Ž<br>DOB 77                                     | N39 Drugi poremećaji urinarnog sustava |        | M25.5      | Bol u zglobu                                                     |                        |
| DATUM 7.2.1946<br>ROĐENJA                            | H53.1 Subjektivni vidni poremećaji     |        | L21        | Seboroični dermatitis                                            |                        |
| MBO 990000377                                        | M17 Gonartroza /artroza koljena/       |        | Z12.4      | Specijalni skrining-pregled z<br>otkrivanje zloćudne novotvo     | za<br>rine g           |
| LIJEČNICI +                                          | 🔝 Lijekovi izdani u zadnjih 30 dana    |        | 🗄 Alergije |                                                                  |                        |
| ALERGIJE —<br>Alergija na KLAVOCIN I<br>Otvori sve 💙 |                                        |        | 20.02.201  | Alergija na KLAVOCIN I<br>9 kožna reakcija, nije mec<br>dokazana | HIRAMICIN,<br>dicinski |
| LIJEKOVI U 30<br>DANA                                | Nema                                   |        |            |                                                                  |                        |
| KRONIČNE<br>BOLESTI (3/20)                           | rezultata.                             |        |            |                                                                  |                        |
| KRONIČNE<br>BOLESTI (3/20)<br>H53.1 Subjektivni      |                                        |        |            |                                                                  |                        |

Slika 19 Pregled lijekova izdanih u zadnjih 30 dana na kartici Pregled

- Prikazuju se najviše 4 zadnje izdana lijeka u ljekarnama u zadnjih 30 dana (*Slika 19*).
- Ako pacijent ima više od 4 izdana lijeka u posljednjih 30 dana, u zagradi iza naziva prikazat će se *broj\_prikazanih/broj\_svih* izdanih lijekova u posljednjih 30 dana.
- Opcija *Više* otvorit će karticu Terapija na kojoj se prikazuju (filtriraju) samo lijekovi izdani u posljednjih 30 dana.
- Odabir pojedinog lijeka otvorit će karticu Posjeti i pozicionirati se na posjet u primarnoj zdravstvenoj zaštiti tijekom kojega je lijek propisan; bit će otvorena pod-kartica za lijekove.

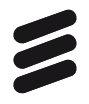

# 5.2.4 Alergije, Antikoagulantna terapija, Implantati, Veći kirurški zahvati i Ostale specijalne napomene

| e <b>Karton</b> ≡                                    | < Pregled Posjeti Slučajevi Nalazi                                    | Terapija Alergije Cijepljenja Propisane uputni 🗲                                            |
|------------------------------------------------------|-----------------------------------------------------------------------|---------------------------------------------------------------------------------------------|
| MARISOL<br>BUČILO-POK                                | 🖽 Kronične bolesti (4/20) Više 🗲                                      | 🗄 Akutna stanja (4/12) Više 🗲                                                               |
| OSNOVNI PODACI                                       | H53.1 Subjektivni vidni poremećaji                                    | R00 Abnormalnosti otkucaja srca                                                             |
| SPOL         Ž           DOB         77              | N39 Drugi poremećaji urinarnog sustava                                | M25.5 Bol u zglobu                                                                          |
| DATUM 7.2.1946<br>ROĐENJA                            | H53.1 Subjektivni vidni poremećaji                                    | L21 Seboroični dermatitis                                                                   |
| IZABRANI +                                           | M17 Gonartroza /artroza koljena/                                      | Z12.4 Specijalni skrining-pregled za otkrivanje zloćudne novotvorine g                      |
| LIJEČNICI '                                          | 📰 Lijekovi izdani u zadnjih 30 dana                                   | 🗄 Alergije                                                                                  |
| ALERGIJE —<br>Alergija na KLAVOCIN I<br>Otvori sve 💙 |                                                                       | Alergija na KLAVOCIN I HIRAMICIN,<br>20.02.2019 kožna reakcija, nije medicinski<br>dokazana |
| LIJEKOVI U 30<br>DANA                                | Nema                                                                  |                                                                                             |
| KRONIČNE<br>BOLESTI (3/20)                           | Tezullala.                                                            |                                                                                             |
| H53.1 Subjektivni                                    |                                                                       |                                                                                             |
| H53.1 Subjektivni                                    | 📰 Antikoagulantna terapija                                            | Implantati                                                                                  |
| Otvori sve 🗲                                         |                                                                       | Pacijent u tijelu ima nazočan<br>12.12.2019 KOLJENO                                         |
|                                                      | :≡<br>Nema                                                            | Pacijent u tijelu ima nazočan D.<br>12.12.2019 Arthroplastica sin.c. EPT (TEP<br>koljena)   |
|                                                      | rezultata.                                                            | 12.12.2019 Pacijent u tijelu ima nazočan<br>KOLJENO                                         |
|                                                      |                                                                       |                                                                                             |
|                                                      | 🗄 Veći kiruški zahvati                                                | 🗄 Ostale spec. nap.                                                                         |
|                                                      | Pacijentu je 2007. godine izvršen<br>20.02.2019 veći kirurški zahvat: | 20.02.2019 Napomena: Majka (58): "srce ili izljev<br>krvi na mozak". Otac (62): ciroza      |

Slika 20 Pregled Alergija, Antikoagulantne terapije, Implantata, Većih kirurških zahvata i Ostalih specijalnih napomena na kartici Pregled

- Prikazuju se najviše 4 zadnja unosa za svaku rubriku (*Slika 20*).
- Ako pacijent ima više od 4 unosa u pojedinoj rubrici, iza naziva prikazat će se *broj\_prikazanih/broj\_svih* unosa.
- Opcija *Više* otvorit će pripadajuću karticu na kojoj se prikazuju svi unosi iz odabrane grupe.
- Odabir pojedinog unosa otvorit će pripadajuću karticu i pozicionirati se na odabran unos te prikazati njegove detalje.

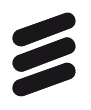

#### 5.3 Posjeti

Kartica Posjeti služi za pregled svih posjeta u okviru primarne zdravstvene zaštite. Korisniku su prikazani posjeti i detalji o svakom posjetu. Kartica Posjeti je podijeljena u tri stupca: lijevi stupac je stalni izbornik, srednji stupac prikazuje posjete kronološki ili rezultate pretrage, a desni stupac prikazuje detalje označenog posjeta.

#### 5.3.1 Detalji posjeta

| e <b>Karton</b> ≡                                                                                           | < Pregled Posjeti Slučajevi                                               | Nalazi Terapija Alergije Cijepljenja Propisane uputni 🗲                                                                                                    |
|----------------------------------------------------------------------------------------------------|---------------------------------------------------------------------------|----------------------------------------------------------------------------------------------------|
| MARISOL<br>BUČILO-POK                                                                                       | Svi posjeti 👻                                                             | < Svi datumi * >                                                                                                    |
| OSNOVNI PODACI                                                                                              | Pretraži                                                                  |                                                                                                    |
| SPOL         Ž           DOB         77           DATUM         7.2.1946           ROĐENJA         7.2.1946 | 15.07.2022<br>Posjet liječniku OM                                         | 18.07.2022<br>Posjet liječniku OM<br>Lij <sup>ečnik:</sup> TESTNI DOKTOR CR30                                                                                                |
| MBO 990000377                                                                                               | Slučajevi<br>R00 Abnormalnosti otkucaja srca                              | USTANOVA TESTNI DOKTOR CR30 USTANOVA DOMA ZDRAVLJA ZA<br>Ustanova: TESTIRANJE PROMOVIRANJA NOVIH FUNKCIONALNOSTI PORTALA<br>ZDRAVLJA (900007524)<br>Vrta Posiet liječniku OM |
| ALERGIJE —<br>Alergija na KLAVOCIN I<br>Otvori sve 🗲                                                        | 17.06.2022<br><b>Posjet liječniku OM</b><br>H53.1 • L21 • M17 • M25.5     | Anamneza                                                                                                    |
| LIJEKOVI U 30<br>DANA                                                                                       | 14.06.2022<br>Posjet ginekologu<br>N90.8 • Z12.4                          | Status                                                                                                    |
| KRONIČNE<br>BOLESTI (3/20)<br>H53.1 Subjektivni<br>N39 Drugi<br>H53.1 Subjektivni                           | 13.06.2022<br><b>Posjet liječniku OM</b><br>M17.0                         | Dijagnoze<br>R00 Abnormalnosti otkucaja srca                                                                                                    |
| Utvon sve >                                                                                                 | 10.06.2022<br>Posjet ginekologu<br>Stavki po stranici 10 1 - 10 od 99 🔇 📏 | -                                                                                                    |

Slika 21 Kartica Posjeti - Detalji posjeta

Klikom na odabrani posjet prikazuju se detalji u označenom desnom stupcu (*Slika 21*). Detalji obuhvaćaju sljedeće kategorije:

- Anamneza
- Status
- Dijagnoze
- Preporuka liječnika
- Lijekovi
- Laboratorijska dijagnoza
- Uputnice za specijalističko konzilijarnu zdravstvenu zaštitu (SKZZ)
- Uputnice u bolnicu
- Postupci.

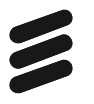

| e <b>Karton</b> ≡          | < Pregled <b>Posjeti</b> Slučajevi | Nalazi                                                                      | Terapija    |             | Cijepljenja      |                 |   |  |  |
|----------------------------|------------------------------------|-----------------------------------------------------------------------------|-------------|-------------|------------------|-----------------|---|--|--|
|                            | Svi posjeti 👻                      |                                                                             |             | <           | Svi datumi       | •               | > |  |  |
| OSNOVNI PODACI             | Pretraži                           |                                                                             | ō           | I D         | 8 🕺              |                 |   |  |  |
| SPOL Ž                     | 15 07 0000                         | 15.07.2022                                                                  |             |             |                  |                 |   |  |  |
| DOB 77                     | 15.07.2022<br>Posiet liječniku OM  | Posjet liječniku OM                                                         |             |             |                  |                 |   |  |  |
| DATUM<br>RODEN IA 7.2.1946 |                                    | Liječnik:                                                                   | TESTNI DOKT | OR CR30     |                  |                 |   |  |  |
| MBO 990000377              | Slučajevi                          |                                                                             | USTANOVA TE | STNI DOKTOR | CR30 USTANOVA DO | OMA ZDRAVLJA ZA |   |  |  |
| IZABRANI .                 | R00 Abnormalnosti otkucaja srca    | Ustanova: TESTIRANJE PROMOVIRANJA NOVIH FUNKCIONALI<br>ZDRAVLJA (900007524) |             |             |                  | ALNOSTI PORTALA |   |  |  |
| LIJEČNICI +                | 17.06.2022                         | Posjet ilječniku OM                                                         |             |             |                  |                 |   |  |  |
| ALERGIJE -                 | ALERGIJE Posjet liječniku OM       |                                                                             | Dijagnoze   |             |                  |                 |   |  |  |
| Otvori sve >               | 11351 - EST - MIT - MED.3          | R00 Abnormalnosti otkucaja srca                                             |             |             |                  |                 |   |  |  |

Slika 22 Prikaz dijagnoze za odabrani posjet

• Klikom na označenu karticu prikazuju se dijagnoze vezane uz odabrani posjet (*Slika 22*).

| e <b>Karton</b> ≡                                                                                                | Pregled Posjeti                              |                            |                                                  |                                                        |                          |                   |                             |            |
|----------------------------------------------------------------------------------------------------|----------------------------------------------|----------------------------|--------------------------------------------------|--------------------------------------------------------|--------------------------|-------------------|-----------------------------|------------|
| ARISOL BUČILO-POK                                                                                                | Svi posjeti                                  | *                          |                                                  |                                                        |                          |                   | < Svi datumi                | * >        |
| OSNOVNI PODACI                                                                                                   | Pretraži                                     | :=                         |                                                  | . e o                                                  | 10                       |                   |                             |            |
| SPOL         Z           D0B         77           DATUM RODENJA         7.2.1946           MBO         990000377 | 15.07.2022<br>Posjet liječniku OM            | 15.07.2<br>Posj<br>Liječni | iozz<br>j <b>et liječniku O</b><br>ik: TESTN DOK | M<br>TOR CR30                                          |                          |                   |                             |            |
| IZABRANI LIJEČNICI +                                                                                             | Slučajevi<br>R00 Abnormalnosti otkucaja srca | Ustano<br>Vrsta<br>posjeti | e: USTANOVA<br>PORTALAZI                         | TESTNI DOKTOR CR30 US<br>)RAVLJA (900007524)<br>Iku OM | TANOVA DOMA ZDRA         | /LJA ZA TESTIRANJ | JE PROMOVIRANJA NOVIH FUNKO | JONALNOSTI |
| Alergija na KLAVOCIN I<br>Otvori sve 🗲                                                                           | 17.06.2022<br>Posjet liječniku OM            |                            | dani lijekovi                                    |                                                        |                          |                   |                             |            |
| LIJEKOVI U 30 DANA                                                                                               | H53.1 • L21 • M17 • M25.5                    | R00                        | Concor COR<br>1 x 1 tbl. na dan,                 | po potrebi, po uputi, kroz u                           | ısta (1), tbl. 20x1,25 m | 9                 |                             |            |
| KRONIČNE<br>BOLESTI (3/20)                                                                                       | 14.06.2022                                   | D Pr                       | opisani lijekovi                                 |                                                        |                          |                   |                             |            |
| H53.1 Subjektivni vidni<br>N39 Drugi poremećaji                                                                  | N90.8 • Z12.4                                | R00                        | Concor COR<br>1 x 1 tbl. na dan,                 | po potrebi, po uputi, kroz u                           | ısta (1), tbl. 20x1,25 m | 9                 |                             |            |
| H53.1 Subjektivni vidni                                                                                          |                                              |                            |                                                  |                                                        |                          |                   |                             |            |

Slika 23 Prikaz lijekova za odabrani posjet

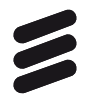

• Klikom na označenu karticu prikazuju se izdani i propisani lijekovi vezani uz odabrani posjet (*Slika 23*).

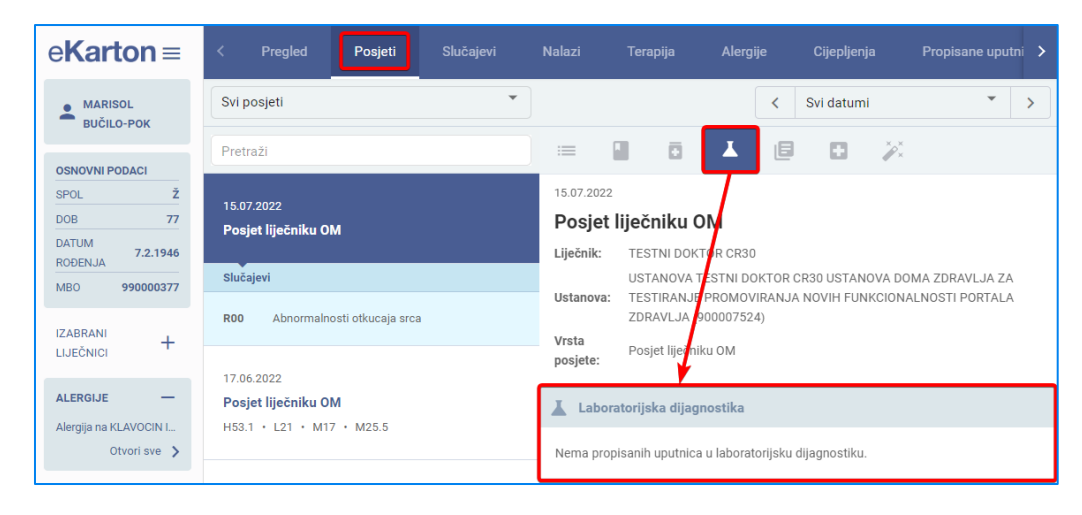

Slika 24 Laboratorijska dijagnostika za odabrani posjet

• Klikom na označenu karticu prikazuju se podaci o laboratorijskoj dijagnostici vezanoj uz odabrani posjet (*Slika 24*).

| e <b>Karton</b> ≡                                                        | < Pregled <b>Posjeti</b> Slučajevi | Nalazi Terapija Alergije Cijepljenja Propisane uputni 🗲                                                                 |
|--------------------------------------------------------------------------|------------------------------------|----------------------------------------------------------------------------------------------------|
| MARISOL<br>BUČILO-POK                                                    | Svi posjeti 🔹                      | < Svi datumi                                                                                                    |
| OSNOVNI PODACI                                                           | Pretraži                           | = 1 0 1 🖻 0 %                                                                                                    |
| SPOL         Ž           DOB         77           DATUM         7.2.1946 | 15.07.2022<br>Posjet liječniku OM  | 15.07.2022<br><b>Posjet liječniku OM</b><br>Liječnik: TESTNI DOKTOR CR30                                                |
| MBO 990000377                                                            | Slučajevi                          | USTANOVA TESTNI DOKTOR CR30 USTANOVA DOMA ZDRAVLJA ZA<br>Ustanova: TESTRANJE PROMOVIRANJA NOVIH FUNKCIONALNOSTI PORTALA |
| izabrani<br>Liječnici +                                                  | RUU Abnormainosti otkucaja srca    | Vrsta<br>Posjet liječnik OM<br>posjete:                                                                                 |
| ALERGIJE —                                                               | Posjet liječniku OM                | Uputnice u SKZZ                                                                                                    |
| Otvori sve 🗲                                                             |                                    | Nema propisanih uputnica u SKZZ.                                                                                        |

Slika 25 Uputnice za SKZZ za odabrani posjet

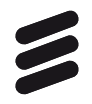

• Klikom na označenu karticu prikazuju se podaci o uputnicama za SKZZ vezanim uz odabrani posjet (*Slika 25*).

| e <b>Karton</b> ≡                       | < Pregled Posjeti Slučajevi         | Nalazi Terapija Alergije Cijepljenja Propisane uputni <b>&gt;</b>                     |
|-----------------------------------------|-------------------------------------|---------------------------------------------------------------------------------------|
| MARISOL<br>BUČILO-POK                   | Svi posjeti 🔹                       | < Svi datumi                                                                          |
| OSNOVNI PODACI                          | Pretraži                            | = I ā I I 🛛 🔁 🗡                                                                       |
| SPOL         Ž           DOB         77 | 15.07.2022                          | 15.07.2022<br>Posjet liječniku OM                                                     |
| DATUM 7.2.1946<br>ROĐENJA               | Posjet lijeciliku OM                | Liječnik: TESTNI DOKTOR CR30                                                          |
| MBO 990000377                           | R00 Abnormalnosti otkucaja srca     | Ustanova: TESTIRANJE PROMOVIRANJE VOJI GLAV A DUMA LURAVLA ZA<br>ZDRAVLJA (900007524) |
| LIJEČNICI +                             | 17.06.2022                          | Vrsta Posjet liječniku OM<br>posjete:                                                 |
| ALERGIJE -                              | Posjet liječniku OM                 | Uputnice u bolnicu                                                                    |
| Otvori sve 🗲                            | Nema propisanih uputnica u bolnicu. |                                                                                       |

Slika 26 Uputnice u bolnicu za odabrani posjet

• Klikom na označenu karticu prikazuju se podaci o uputnicama u bolnicu vezanim uz odabrani posjet (*Slika 26*).

| e <b>Karton</b> ≡                      | < Pregled <b>Posjeti</b> Slučajevi | Nalazi Terapija Alergije Cijepljenja Propisane uputni 🗲             |
|----------------------------------------|------------------------------------|---------------------------------------------------------------------|
| MARISOL<br>BUČILO-POK                  | Svi posjeti 👻                      | < Svi datumi                                                        |
| OSNOVNI PODACI                         | Pretraži                           | = 1 0 x 6 0 🗡                                                       |
| SPOL Ž                                 | 15 07 0000                         | 15.07.2022                                                          |
| DOB 77                                 | Posiet liječniku OM                | Posjet liječniku OM                                                 |
| DATUM 7.2.1946<br>ROĐENJA              |                                    | Liječnik: TESTNI DOKTOR CR30                                        |
| MBO 99000377                           | Slučajevi                          | USTANOVA TESTNI DOKTOR CR30 USTANOVA DOMA ZDRAVLJA ZA               |
| IZABRANI                               | R00 Abnormalnosti otkucaja srca    | ZDRAVLJA (900007524)                                                |
|                                        | 17.06.2022                         | posjete:                                                            |
| ALERGIJE —                             | Posjet liječniku OM                | 🧩 Postupci                                                          |
| Alergija na KLAVOCIN I<br>Otvori sve 🗦 | H53.1 • L21 • M17 • M25.5          | R00 OM026 Propisivanje lijekova na recept (jedan ili više recepata) |
| LIJEKOVI U 30<br>DANA                  | 14.06.2022<br>Posjet ginekologu    | R00 OM160 e-Konzultacija s bolesnikom ili članom obitelji           |

Slika 27 Postupci za odabrani posjet

• Klikom na označenu karticu prikazuju se podaci o postupcima vezanim uz odabrani posjet (*Slika 27*).

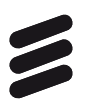

#### 5.3.2 Filtriranje posjeta

| e <b>Karton</b> ≡     | < Pregled <b>Posjeti</b> Slučajevi | Nalazi              | Terapija                 | Alergije Cijepljenja Propis                                              | ane uputni ゝ        |
|-----------------------|------------------------------------|---------------------|--------------------------|--------------------------------------------------------------------------|---------------------|
| MARISOL<br>BUČILO-POK | Svi posjeti                        |                     |                          | < Svi datumi                                                             | • >                 |
| OSNOVNI PODACI        | Opća/obiteljska medicina           | := (                |                          | I 🗉 🛛 🗡                                                                  |                     |
| SPOL Ž                | Pedijatrija                        | 15.07.2022          |                          |                                                                          |                     |
| DOB 77                |                                    | Posjet liječniku OM |                          |                                                                          |                     |
| DATUM 7.2.1946        | Ginekologija                       | Liječnik:           | TESTNI DOKT              | R CR30                                                                   |                     |
| MBO 99000377          | Stomatologija                      | Ustanova:           | USTANOVA T<br>TESTIRANJE | STNI DOKTOR CR30 USTANOVA DOMA ZDRA<br>ROMOVIRANJA NOVIH FUNKCIONALNOSTI | AVLJA ZA<br>PORTALA |
| IZARRANI              | Svi + stornirani                   |                     | ZDRAVLJA (9              | 0007524)                                                                 |                     |
| LIJEČNICI +           | 17.06.2022                         | Vrsta<br>posjete:   | Posjet liječnik          | OM                                                                       |                     |
| ALERGIJE —            | Posjet liječniku OM                | Anamneza            | a                        |                                                                          |                     |
| Otvori sve 🔰          |                                    | -                   |                          |                                                                          |                     |

Slika 28 Opcije filtera posjeta prikazane u padajućem izborniku

- Kartica Posjeti predviđa moguće filtriranje rezultata posjeta (Slika 28).
- U označenom padajućem izborniku moguće je odabrati između svih posjeta, posjeta vezanih uz liječnike obiteljske medicine, ginekologiju, pedijatriju, stomatologiju i svih posjeta uključujući stornirane posjete.
- Predefinirana vrijednost izbornika su svi posjeti.

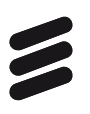

#### 5.3.3 Pretraga posjeta

| e <b>Karton</b> ≡                                                                          | < Pregled Posjeti Slučajevi                                                              | Nalazi Terapija Alergije Cijepljenja Propisane uputni <b>&gt;</b>                                                                                                    |
|--------------------------------------------------------------------------------------------|------------------------------------------------------------------------------------------|----------------------------------------------------------------------------------------------------|
| MARISOL<br>BUČILO-POK                                                                      | Svi posjeti 👻                                                                            | K     Svi datumi     X                                                                                                    |
|                                                                                            | Н53.1 🗙                                                                                  | 💻 🛛 🙃 I 🖉 🖂 📈                                                                                                    |
| OSNOVNI PODACI           SPOL         Ž           DOB         77           DATUM         2 | 17.06.2022<br>Posjet liječniku OM                                                        | <sup>17.06.2022</sup><br>Posjet liječniku OM                                                                                                    |
| ROĐENJA         7.2.1946           MBO         990000377                                   | Slučajevi                                                                                | Liječnik: TESTNI DOKTOR CR30<br>USTANOVA TESTNI DOKTOR CR30 USTANOVA DOMA ZDRAVLJA ZA<br>Ustanova: TESTIRANJE PROMOVIRANJA NOVIH FUNKCIONALNOSTI PORTALA<br>ZDRAVLJA (900007524) |
| IZABRANI<br>LIJEČNICI +                                                                    | L21 Seboroični dermatitis<br>M17 Gonartroza /artroza koljena/                            | Vrsta Posjet liječniku OM                                                                                                    |
| ALERGIJE —                                                                                 | M25.5 Bol u zglobu                                                                       | Anamneza                                                                                                    |
| Alergija na KLAVOCIN I<br>Otvori sve 🕻                                                     | 17.05.2022                                                                               |                                                                                                    |
| LIJEKOVI U 30<br>DANA                                                                      | H53.1 • M17 • N39 • Z13.6 • Z96.6                                                        | Status                                                                                                    |
| KRONIČNE                                                                                   | 20.01.2022                                                                               | •                                                                                                    |
| BOLESTI (3/20)<br>H53.1 Subjektivni                                                        | Posjet liječniku OM                                                                      | Dijagnoze                                                                                                    |
| N39 Drugi                                                                                  | H35.1                                                                                    | H53.1 Subjektivni vidni poremećaji                                                                                                    |
| H53.1 Subjektivni<br>Otvori sve 🕻                                                          | H53.1 Subjektivni<br>Otvori sve > 24.06.2021<br>Posjet liječniku OM<br>H53.1 + L21 + R00 | L21 Seboroični dermatitis                                                                                                    |
|                                                                                            |                                                                                          | M17 Gonartroza /artroza koljena/                                                                                                    |
|                                                                                            | Stavki po stranici 10 🛛 1 - 8 od 8 🔾 📏                                                   | M25.5 Bol u zglobu                                                                                                    |

Slika 29 Pretraga posjeta prema šifri dijagnoze

- Kartica Posjeti predviđa pretragu nalaza unosom teksta u predviđeno polje.
- Predviđeno polje za pretragu i rezultati pretrage zaokruženi su na *Slici 29*.
- Unosom teksta "H53.1" izvršena je pretraga posjeta, pri čemu su izlistani posjeti vezani uz dijagnozu H53.1.
- Da bi se vidjeli detalji posjeta u predviđenom desnom stupcu, potrebno je klikom odabrati neki od izlistanih posjeta, a nakon izvršene pretrage otvaraju se detalji prvog prikazanog posjeta.

5.3.4 Vremenski filtar

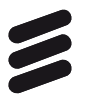

| e <b>Karton</b> ≡        | < Pregled Posjeti Slučajevi     | Nalazi     | Terapija                   | Alergije                    | Cijepljenja                             |                                 |   |
|--------------------------|---------------------------------|------------|----------------------------|-----------------------------|-----------------------------------------|---------------------------------|---|
| MARISOL<br>BUČILO-POK    | Svi posjeti 👻                   |            |                            | <                           | Zadnjih godinu dan                      | a                               | > |
| OSNOVNI PODACI           | Pretraži                        | := (       | 0                          | <b>⊥</b> (5                 | Zadnje tri godine                       |                                 |   |
| SPOL Ž                   | 15.07.2022                      | 15.07.2022 |                            |                             | Raspon datuma                           |                                 |   |
| DOB 77<br>DATUM 7.2.1946 | Posjet liječniku OM             | Posjet     | Iiječniku O<br>TESTNI DOKT | OR CR30                     | Svi datumi                              |                                 |   |
| MBO 99000377             | Slučajevi                       | Ustanova:  | USTANOVA T<br>TESTIRANJE   | ESTNI DOKTOR<br>PROMOVIRANJ | CR30 USTANOVA DOM<br>A NOVIH FUNKCIONAL | IA ZDRAVLJA ZA<br>NOSTI PORTALA |   |
| IZABRANI                 | R00 Abnormalnosti otkucaja srca | Vrsta      | ZDRAVLJA (9                | 00007524)                   |                                         |                                 |   |
| LIJEČNICI                | 17.06.2022                      | posjete:   | Posjet liječnik            | (U OM                       |                                         |                                 |   |
| ALERGIJE -               | Posjet liječniku OM             | Anamneza   | a                          |                             |                                         |                                 |   |
| Otvori sve >             | 1103.1 · E21 · M17 · M20.0      | -          |                            |                             |                                         |                                 |   |

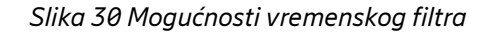

- Kartica Posjeti omogućava pregled posjeta u različitim vremenskim rasponima (*Slika 30*):
  - o zadnja godina dana
  - o zadnje tri godine
  - o raspon datuma
  - o svi datumi.
- Raspon datuma omogućava korisniku unos datuma početka i datuma završetka razdoblja za pregled.

#### 5.4 Slučajevi

Kartica Slučajevi služi za pregled svih slučajeva u okviru primarne zdravstvene zaštite. Prikazani su slučajevi i detalji o svakom posjetu za odabrani slučaj i posjet. Kartica Slučajevi je podijeljena u tri stupca: lijevi stupac je stalni izbornik, srednji stupac prikazuje slučajeve kronološki ili rezultate pretrage, a desni stupac prikazuje detalje označenog posjeta.

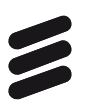

#### 5.4.1 Detalji slučaja

| e <b>Karton</b> ≡                                                        | 🗸 osjeti Slučajevi Nalazi Terapija                                                                       | ı Alergije Cijepljenja Propisane uputnice Ostalo >                                                                                                 |
|--------------------------------------------------------------------------|----------------------------------------------------------------------------------------------------|----------------------------------------------------------------------------------------------------|
| MARISOL<br>BUČILO-POK                                                    | Svi slučajevi 👻                                                                                          | < Svi datumi                                                                                                    |
| OSNOVNI PODACI                                                           | Pretražite slučaj                                                                                        |                                                                                                    |
| SPOL         Ž           DOB         77           DATUM         7.2.1946 | ROO<br>Abnormalnosti otkucaja srca                                                                       | 11.07.2022<br>Posjet liječniku OM<br>Liječnik: TESTNI DOKTOR CR30                                                                                  |
| MBO 990000377                                                            | Posjeti                                                                                                  | USTANOVA TESTNI DOKTOR CR30 USTANOVA DOMA ZDRAVLJA ZA<br>Usanova: TESTIRANJE PROMOVIRANJA NOVIH FUNKCIONALNOSTI PORTALA<br>ZDRAVIL JA (2000)72724) |
| izabrani<br>Liječnici +                                                  | 22.02.2022 12.04.2021 11.05.2020                                                                         | Vrsta Posjet liječniku OM                                                                                                    |
| ALERGIJE —<br>Alergija na KLAVOCIN I<br>Otvori sve 📏                     | 04.11.2021 27.01.2021 11.05.2020<br>14.09.2021 30.11.2020 13.03.2020<br>31.08.2021 31.08.2020 12.12.2019 | Anamneza .                                                                                                    |
| LIJEKOVI U 30<br>DANA                                                    | 31.08.2021         31.08.2020           <                                                                | Status                                                                                                    |
| KRONIČNE                                                                 | M25.5                                                                                                    | •                                                                                                    |
| BOLESTI (3/20)<br>H53.1 Subjektivni                                      | Bol u zglobu                                                                                             | Dijagnoze                                                                                                    |
| N39 Drugi                                                                | L21                                                                                                    | R00 Abnormalnosti otkucaja srca                                                                                                    |
| Otvori sve >                                                             | Seboroični dermatitis                                                                                    | Preporuka liječnika                                                                                                    |
|                                                                          | M17                                                                                                    |                                                                                                    |
|                                                                          | Stavki po stranici 10 1 - 10 od 68 < 🗲 🗲                                                                 | Lijekovi                                                                                                    |

Slika 31 Detalji odabranog slučaja

- Klikom na odabrani slučaj lijevog stupca prikazuju se detalji u označenom desnom stupcu (*Slika 31*).
- Detalji obuhvaćaju sljedeće:
  - o **anamneza**
  - o status
  - $\circ$  dijagnoze
  - o preporuka liječnika
  - o lijekovi
  - o laboratorijska dijagnoza.
  - o uputnice za SKZZ
  - o uputnice u bolnicu
  - o postupci.

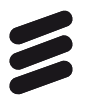

| e <b>Karton</b> ≡                      | < osjeti Slučajevi Nalazi Terapi        | ija Alergije Cijepljenja Propisane uputnice Ostalo >  |
|----------------------------------------|-----------------------------------------|-------------------------------------------------------|
| MARISOL<br>BUČILO-POK                  | Svi slučajevi 👻                         | < Svi datumi * >                                      |
| OSNOVNI PODACI                         | Pretražite slučaj                       | = 💶 ā 🔺 🗉 🛛 🎽                                         |
| SPOL Ž                                 |                                         | 15.07.2022                                            |
| DOB 77                                 | Abnormalnosti otkucaja srca             | Posjet liječniku OM                                   |
| DATUM 7.2.1946<br>ROĐENJA              |                                         | Liječnik: TESTNI DOKTOR CR30                          |
| MBO 99000377                           | Posjeti                                 | USTANOVA TESTNI DOKTOR CR30 USTANOVA DOMA ZDRAVLJA ZA |
|                                        | <b>15.07.2022</b> 24.06.2021 06.07.2020 | ZDRAVLJA (900007524)                                  |
| LIJEČNICI +                            | 22.02.2022 12.04.2021 11.05.2020        | Vrsta<br>Posjet liječniku OM                          |
|                                        | 04.11.2021 27.01.2021 11.05.2020        | police.                                               |
| ALERGIJE —                             | 14.09.2021 30.11.2020 13.03.2020        | Dijagnoze                                             |
| Alergija na KLAVOCIN I<br>Otvori sve 🔉 | 31.08.2021 31.08.2020 12.12.2019        | R00 Abnormalnosti otkucaja srca                       |
|                                        | 31.08.2021 31.08.2020                   |                                                       |
| LIJEKOVI U 30<br>DANA                  | <                                       |                                                       |

Slika 32 Prikaz dijagnoza za odabrani slučaj

Klikom na označenu karticu prikazuju se dijagnoze vezane uz odabrani slučaj (Slika 32).

| e <b>Karton</b> ≡            | < osjeti Slučajevi Nalazi Terap         | ija Alergije Cijepljenja Propisane uputnice Ostalo ≻                                      |
|------------------------------|-----------------------------------------|-------------------------------------------------------------------------------------------|
|                              | Svi slučajevi 👻                         | < Svi datumi 🍷 >                                                                          |
|                              | Pretražite slučaj                       | = I 🗖 🛦 🗉 🛛 🖉                                                                             |
| SPOL Ž                       | Pnn                                     | 15.07.2022                                                                                |
| DOB 77                       | Abnormalnosti otkucaja srca             | Posjet liječniku OM                                                                       |
| DATUM<br>ROĐENJA<br>7.2.1946 |                                         | Liječnik: TESTN DOKTOR CR30                                                               |
| MBO 990000377                | Posjeti                                 | USTANOVA TESTNI DOKTOR CR30 USTANOVA DOMA ZDRAVLJA ZA                                     |
|                              | <b>15.07.2022</b> 24.06.2021 06.07.2020 | ZDRAVLJA (900007524)                                                                      |
| IZABRANI<br>LIJEČNICI +      | 22.02.2022 12.04.2021 11.05.2020        | Vrsta<br>posiete: Posjef liječniku OM                                                     |
|                              | 04.11.2021 27.01.2021 11.05.2020        |                                                                                           |
| ALERGIJE —                   | 14.09.2021 30.11.2020 13.03.2020        | 🖸 Izdani lijekovi                                                                         |
| Alergija na KLAVOCIN I       | 31.08.2021 31.08.2020 12.12.2019        | 0                                                                                         |
| Otvoli sve y                 | 31.08.2021 31.08.2020                   | R00 1 x 1 tbl. na dan, po potrebi, po uputi, kroz usta (1), tbl. 20x1,25 mg               |
| LIJEKOVI U 30<br>DANA        |                                         | Propisani lijekovi                                                                        |
| KRONIČNE<br>BOLESTI (3/20)   | M25.5<br><b>Bol u zglobu</b>            | R00 Concor COR<br>1 x 1 tbl. na dan, po potrebi, po uputi, kroz usta (1), tbl. 20x1,25 mg |

Slika 33 Prikaz lijekova za odabrani slučaj

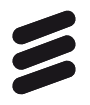

• Klikom na označenu karticu prikazuju se izdani i propisani lijekovi vezani uz odabrani slučaj (*Slika 33*).

| e <b>Karton</b> ≡                      | < osjeti Slučajevi Nalazi Terapija Alergije Cijepljenja Propisane uputnice Ostalo >                                                             |
|----------------------------------------|----------------------------------------------------------------------------------------------------|
| MARISOL<br>BUČILO-POK                  | Svi slučajevi * Svi datumi * >                                                                                                    |
| OSNOVNI PODACI                         | Pretražite slučaj 📰 📱 🖬 🖬 🔛 🔀                                                                                                    |
| SPOL Ž                                 | 15.07.2022                                                                                                    |
| DOB 77                                 | Abrormalnosti otkuosia erea Posjet liječniku OM                                                                                                 |
| DATUM 7.2.1946<br>ROĐENJA              | Liječnik: TESTNI DOKTOF CR30                                                                                                    |
| MBO 99000377                           | Posjeti USTANOVA TES NI DOKTOR CR30 USTANOVA DOMA ZDRAVLJA ZA                                                                                   |
|                                        | 15.07.2022 24.06.2021 06.07.2020 ZDRAVLJA (900007524)                                                                                           |
| LIJEČNICI                              | 22.02.2022 12.04.2021 11.05.2020 Vrsta Posjet liječniku OM                                                                                      |
|                                        | 04.11.2021 27.01.2021 11.05.2020                                                                                                    |
| ALERGIJE —                             | 14.09.2021 30.11.2020 13.03.2020 👗 Laboratorijska dijagnostika                                                                                  |
| Alergija na KLAVOCIN I<br>Otvori sve 🔉 | 31.08.2021 31.08.2020 12.12.2019<br>Nema propisanih uputnica u laboratorijsku dijagnostiku.                                                     |
| LIJEKOVI U 30<br>DANA                  | Image: Construction     Image: Construction       Image: Construction     Image: Construction       Image: Construction     Image: Construction |

Slika 34 Prikaz uputnica za laboratorisjsku dijagnostiku za odabrani slučaj

• Klikom na označenu karticu prikazuju se podaci o laboratorijskoj dijagnostici vezani uz odabrani slučaj (*Slika 34*).

| e <b>Karton</b> ≡                                                        | < osjeti Slučajevi Nalazi                                                                                                    | Terapija Aler                       | gije Cijepljenja                             |                                                   | Ostalo >                  |
|--------------------------------------------------------------------------|----------------------------------------------------------------------------------------------------|-------------------------------------|----------------------------------------------|---------------------------------------------------|---------------------------|
| MARISOL<br>BUČILO-POK                                                    | Svi slučajevi                                                                                                    | •                                   | •                                            | < Svi datumi                                      | • >                       |
| OSNOVNI PODACI                                                           | Pretražite slučaj                                                                                                    | =                                   |                                              | 8 🖬 💥                                             |                           |
| SPOL         Ž           DOB         77           DATUM         7.2.1946 | <sup>R00</sup><br>Abnormalnosti otkucaja srca                                                                                                    | 15.07.2022<br>Posjet I<br>Liječnik: | <b>iječniku OM</b><br>TESTNI DOKTOR CR30     |                                                   |                           |
| MBO 99000377                                                             | Posjeti                                                                                                    | Ustanova:                           | USTANOVA TESTNI DOKT<br>TESTIRANJE PROMOVILA | OR CR30 USTANOVA DOMA Z<br>NJA NOVIH FUNKCIONALNO | DRAVLJA ZA<br>STI PORTALA |
| izabrani<br>Liječnici +                                                  | 15.07.2022         24.06.2021         06.07.202           22.02.2022         12.04.2021         11.05.202           04.11.2021         27.01.2021         11.05.202 | 0 Vrsta<br>posjete:                 | ZDRAVLJA (900007524<br>Posjet liječniku OM   |                                                   |                           |
| ALERGIJE —                                                               | 14.09.2021 30.11.2020 13.03.202                                                                                                    | 0 E Uputni                          | ce u SKZZ                                    |                                                   |                           |
| Otvori sve 🕻                                                             | 31.08.2021 31.08.2020 12.12.201<br>31.08.2021 31.08.2020                                                                                                    | 9<br>Nema propi                     | sanih uputnica u SKZZ.                       |                                                   |                           |
| LIJEKOVI U 30<br>DANA                                                    | Image: Stranica 1 od 1                                                                                                    | >>>                                 |                                              |                                                   |                           |

Slika 35 Prikaz uputnica za SKZZ za odabrani slučaj

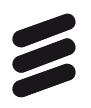

• Klikom na označenu karticu prikazuju se uputnice za SKZZ vezane uz odabrani slučaj (*Slika 35*).

| e <b>Karton</b> ≡                                                        | < osjeti Slučajevi Nalazi Terap                                                                                                    | vija Alergije Cijepljenja Propisane uputnice Ostalo >                                                                    |
|--------------------------------------------------------------------------|----------------------------------------------------------------------------------------------------|----------------------------------------------------------------------------------------------------|
| MARISOL<br>BUČILO-POK                                                    | Svi slučajevi 🔹                                                                                                    | < Svi datumi                                                                                                    |
| OSNOVNI PODACI                                                           | Pretražite slučaj                                                                                                    | = I ā 🛦 🗉 🛨 📈                                                                                                    |
| SPOL         Ž           DOB         77           DATUM         7.2.1946 | R00<br>Abnormalnosti otkucaja srca                                                                                                    | 15.07.2022<br>Posjet liječniku OM<br>Liječnik: TESTNI DOKTOR CR30                                                        |
| MBO 99000377                                                             | Posjeti                                                                                                    | USTANOVA TESTNI DOKTOR OKSO USTANOVA DOMA ZDRAVLJA ZA<br>Ustanova: TESTIRANJE PROMOVIRANJA NOVIH FUNKCIONALNOSTI PORTALA |
| izabrani +<br>Liječnici +                                                | 15.07.2022         24.06.2021         06.07.2020           22.02.2022         12.04.2021         11.05.2020           04.11.2021         27.01.2021         11.05.2020 | ZDRAVLJA (900007524)<br>Vrsta<br>Posjet liječniku OM<br>posjete:                                                         |
| ALERGIJE -                                                               | 14.09.2021 30.11.2020 13.03.2020                                                                                                    | Uputnice u bolnicu                                                                                                    |
| Otvori sve 🖒                                                             | 31.08.2021 31.08.2020 12.12.2019<br>31.08.2021 31.08.2020                                                                                                    | Nema propisanih uputnica u bolnicu.                                                                                      |
| LIJEKOVI U 30<br>DANA                                                    | Image: Stranica 1 od 1     Image: Stranica 1 od 1                                                                                                    |                                                                                                    |

Slika 36 Prikaz uputnica u bolnicu za odabrani slučaj

• Klikom na označenu karticu prikazuju se uputnice u bolnicu vezane uz odabrani slučaj (*Slika 36*).

| e <b>Karton</b> ≡                                                        | <ol> <li>Slučajevi Nalazi Teraj</li> </ol>                                                                                                    | vija Alergije Cijepljenja Propisane uputnice Ostalo >                                                                    |
|--------------------------------------------------------------------------|----------------------------------------------------------------------------------------------------|----------------------------------------------------------------------------------------------------|
| MARISOL<br>BUČILO-POK                                                    | Svi slučajevi *                                                                                                    | < Svi datumi                                                                                                    |
| OSNOVNI PODACI                                                           | Pretražite slučaj                                                                                                    | = I O X I O 🗡                                                                                                    |
| SPOL         Ž           DOB         77           DATUM         7.2.1946 | <sup>R00</sup><br>Abnormalnosti otkucaja srca                                                                                                    | 15.07.2022<br><b>Posjet liječniku OM</b><br>Liječnik: TESTNI DOKTOR CR30                                                 |
| MBO 990000377                                                            | Posjeti                                                                                                    | USTANOVA TESTNI DOKTOR CR30 USTANOVA DOMA ZDRAVLJA ZA<br>Ustanova: TESTIRANJE PROMOVIRANJA NOVIH FUNKC DNALNOSTI PORTALA |
| IZABRANI<br>LIJEČNICI +                                                  | 15.07.2022         24.06.2021         06.07.2020           22.02.2022         12.04.2021         11.05.2020           04.11.2021         27.01.2021         11.05.2020 | ZDRAVLJA (900007524)<br>Vrsta<br>Posjet liječniku OM<br>posjete:                                                         |
| ALERGIJE —                                                               | 14.09.2021         30.11.2020         13.03.2020                                                                                                    | 🎉 Postupci                                                                                                    |
| Alergija na KLAVOCIN I<br>Otvori sve 🔉                                   | 31.08.2021 31.08.2020 12.12.2019<br>31.08.2021 31.08.2020                                                                                                    | R00 OM026 Propisivanje lijekova na recept (jedan ili više recepata)                                                      |
| LIJEKOVI U 30<br>DANA                                                    | Image: Stranica 1 od 1     Image: Stranica 1 od 1                                                                                                    | R00 OM160 e-Konzultacija s bolesnikom ili članom obitelji                                                                |

Slika 37 Prikaz postupaka za odabrani slučaj

• Klikom na označenu karticu prikazuju se postupci vezani uz odabrani slučaj (*Slika 37*).

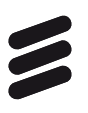

#### 5.4.2 Filtriranje slučajeva

| e <b>Karton</b> ≡                      | <ul> <li>sjeti</li> <li>Slučajevi</li> <li>Nalazi</li> <li>Teraş</li> </ul>                                 | vija Alergije Cijepljenja Propisane uputnice Ostalo >                                                                    |
|----------------------------------------|----------------------------------------------------------------------------------------------------|----------------------------------------------------------------------------------------------------|
| MARISOL<br>BUČILO-POK                  | Svi slučajevi                                                                                               | < Svi datumi                                                                                                    |
| OSNOVNI PODACI                         | Svi otvoreni slučajevi                                                                                      |                                                                                                    |
| SPOL Ž                                 | Kronične bolesti                                                                                            | 15.07.2022                                                                                                    |
| DOB 77<br>DATUM 7.2.1946               | Akutna stanja                                                                                               | Posjet liječniku OM<br>Liječnik: TESTNI DOKTOR CR30                                                                      |
| MBO 990000377                          | Posjeti                                                                                                    | USTANOVA TESTNI DOKTOR CR30 USTANOVA DOMA ZDRAVLJA ZA<br>Ustanova: TESTIRANJE PROMOVIRANJA NOVIH FUNKCIONALNOSTI PORTALA |
| IZABRANI<br>LIJEČNICI +                | 15.07.2022         24.06.2021         06.07.2020           22.02.2022         12.04.2021         11.05.2020 | ZDRAVLJA (900007524)<br>Vrsta<br>posieti Posjet liječniku OM                                                             |
| ALERGIJE —                             | 04.11.2021 27.01.2021 11.05.2020                                                                            | Anamneza                                                                                                    |
| Alergija na KLAVOCIN I<br>Otvori sve 🔉 | 31.08.2021 31.08.2020 12.12.2019                                                                            | •                                                                                                    |
| LIJEKOVI U 30<br>DANA                  | 31.08.2021 31.08.2020                                                                                       | Status                                                                                                    |
| Dona                                   |                                                                                                    | -                                                                                                    |
| KRONIČNE<br>BOLESTI (3/20)             | M25.5<br><b>Bol u zglobu</b>                                                                                | Uijagnoze                                                                                                    |
| H53.1 Subjektivni<br>N39 Drugi         | 101                                                                                                    | R00 Abnormalnosti otkucaja srca                                                                                          |
| H53.1 Subjektivni<br>Otvori sve 🕻      | Seboroični dermatitis                                                                                       | Preporuka liječnika                                                                                                    |
|                                        | M17                                                                                                    | -                                                                                                    |
|                                        | Stavki po stranici 10 1 - 10 od 68 🗶 💙                                                                      | C Lijekovi                                                                                                    |

Slika 38 Mogućnosti filtriranja slučajeva

- Kartica Slučajevi predviđa moguće filtriranje slučajeva (*Slika 38*).
- U označenom padajućem izborniku moguće je odabrati između svih slučajeva, svih otvorenih slučajeva, kroničnih bolesti i akutnih stanja.
- Predefinirana vrijednost izbornika su svi slučajevi.

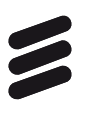

#### 5.4.3 Pretraga slučajeva

| e <b>Karton</b> ≡                                                                                 | <ul> <li>sjeti</li> <li>Slučajevi</li> <li>Nalazi</li> <li>Terap</li> </ul> | ija Alergije Cijepljenja Propisane uputnice Ostalo >                                    |
|---------------------------------------------------------------------------------------------------|-----------------------------------------------------------------------------|-----------------------------------------------------------------------------------------|
| MARISOL<br>BUČILO-POK                                                                             | Svi slučajevi 👻                                                             | Svi datumi     >                                                                        |
|                                                                                                   | abnormalnosti X                                                             | = I O X 6 O X                                                                           |
| OSNOVNI PODACI           SPOL         Ž           DOB         77           DATUM         7.2.1946 | <sub>R00</sub><br>Abnormalnosti otkucaja srca                               | 15.07.2022<br>Posjet liječniku OM                                                       |
| ROĐENJA<br>MBO 990000377                                                                          | Posjeti                                                                     | USTANOVA TESTNI DOKTOR CR30 USTANOVA DOMA ZDRAVLJA ZA                                   |
|                                                                                                   | <b>15.07.2022</b> 24.06.2021 06.07.2020                                     | Ustanova: TESTIRANJE PROMOVIRANJA NOVIH FUNKCIONALNOSTI PORTALA<br>ZDRAVLJA (900007524) |
| LIJEČNICI +                                                                                       | 22.02.2022 12.04.2021 11.05.2020                                            | Vrsta<br>posjete: Posjet liječniku OM                                                   |
| ALERGIJE —                                                                                        | 04.11.2021 27.01.2021 11.05.2020                                            |                                                                                         |
| Alergija na KLAVOCIN I                                                                            | 14.09.2021 30.11.2020 13.03.2020                                            | Anamneza                                                                                |
| Otvori sve 🗦                                                                                      | 31.08.2021 31.08.2020 12.12.2019                                            | •                                                                                       |
| LIJEKOVI U 30<br>DANA                                                                             | Image: Stranica 1 od 1     Image: Stranica 1 od 1                           | Status                                                                                  |
| KRONIČNE                                                                                          |                                                                             | -                                                                                       |
| BOLESTI (3/20)                                                                                    | R19.5<br>Druge abnormalnosti stolice                                        | Dijagnoze                                                                               |
| H53.1 Subjektivni<br>N39 Drugi                                                                    |                                                                             | R00 Abnormalnosti otkucaja srca                                                         |
| H53.1 Subjektivni                                                                                 | ROO                                                                         |                                                                                         |
| Otvori sve 🖒                                                                                      | Adnormainosti otkucaja srca                                                 | Preporuka liječnika                                                                     |
|                                                                                                   | R19.5                                                                       | -                                                                                       |
|                                                                                                   | Stavki po stranici 10 🛛 1 - 4 od 4 🔍 📏                                      | C Lijekovi                                                                              |

Slika 39 Pretraga slučajeva prema dijelu imena dijagnoze

- Kartica Slučajevi predviđa pretragu slučajeva unosom teksta u predviđeno polje.
- Predviđeno polje za pretragu i rezultati pretrage zaokruženi su na *Slici 39*.
- Unosom teksta "abnormalnosti" izvršena je pretraga slučajeva, pri čemu su izlistani slučajevi vezani uz abnormalnosti.
- Detalji slučaja učitavaju se u predviđenom desnom stupcu prilikom izlistavanja slučaja.

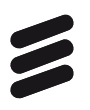

#### 5.4.4 Vremenski filtar

| e <b>Karton</b> ≡                      | < osjeti Slučajevi           | Nalazi Terap | ija Alergije Cijepljenja                                  | Propisane uputnice Ostalo >                                          |
|----------------------------------------|------------------------------|--------------|-----------------------------------------------------------|----------------------------------------------------------------------|
| MARISOL<br>BUČILO-POK                  | Svi slučajevi                | •            | <                                                         | Zadnjih godinu dana                                                  |
| OSNOVNI PODACI                         | Pretražite slučaj            |              |                                                           | Zadnje tri godine                                                    |
| SPOL Ž                                 | Pnn                          |              | 15.07.2022                                                | Raspon datuma                                                        |
| DOB 77<br>DATUM 7.2.1946               | Abnormalnosti otkucaja srca  |              | Posjet liječniku OM                                       | Svi datumi                                                           |
| MBO 990000377                          | Posjeti                      |              | USTANOVA TESTNI DOKTOF<br>Ustanova: TESTIRANJE PROMOVIRAN | R CR30 USTANOVA DOMA ZDRAVLJA ZA<br>JA NOVIH FUNKCIONALNOSTI PORTALA |
|                                        | <b>15.07.2022</b> 24.06.2021 | 06.07.2020   | ZDRAVLJA (900007524)                                      |                                                                      |
| LIJEČNICI +                            | 22.02.2022 12.04.2021        | 11.05.2020   | Vrsta<br>Posjet liječniku OM                              |                                                                      |
|                                        | 04.11.2021 27.01.2021        | 11.05.2020   | · - · · · ·                                               |                                                                      |
| ALERGIJE —                             | 14.09.2021 30.11.2020        | 13.03.2020   | Anamneza                                                  |                                                                      |
| Alergija na KLAVOCIN I<br>Otvori sve 🔉 | 31.08.2021 31.08.2020        | 12.12.2019   |                                                           |                                                                      |
|                                        | 31.08.2021 31.08.2020        |              | 0.1                                                       |                                                                      |
| DANA                                   | < < Stranica 1 od            | 1 > >>       | Status                                                    |                                                                      |

Slika 40 Opcije vremenskog filtra na kartici Slučajevi

- Kartica Slučajevi omogućava pregled slučajeva u različitim vremenskim rasponima (*Slika 40*):
  - o zadnja godina dana
  - o zadnje tri godine
  - o raspon datuma
  - o svi datumi.
- Raspon datuma omogućava korisniku unos datuma početka i datuma završetka razdoblja za pregled.

#### 5.5 Nalazi

Kartica Nalazi služi za pregled mišljenja specijalista (poslanih kao rezultat crvene uputnice iz specijalističko-konzilijarne zdravstvene zaštite) te pregled otpusnih pisama (poslanih kao rezultat crvene uputnice iz bolnice). Korisniku su prikazani nalazi (mišljenja specijalista i otpusna pisma).

Kartica Nalazi je podijeljena u tri stupca: lijevi stupac je stalni izbornik, srednji stupac prikazuje nalaze kronološki ili rezultate pretrage, a desni stupac prikazuje detalje označenog nalaza.

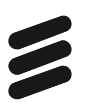

#### 5.5.1 Detalji nalaza

| e <b>Karton</b> ≡                                                                                        | sjeti Slučajevi Nalazi Terap                                                                                                    | ija Alergije Cijepljenja Propisane uputnice Ostalo ≻                                                                                                    |
|----------------------------------------------------------------------------------------------------|----------------------------------------------------------------------------------------------------|----------------------------------------------------------------------------------------------------|
|                                                                                                    | Sve                                                                                                    | < Svi datumi ▼ >                                                                                                    |
|                                                                                                    | Pretraži                                                                                                    | ·=                                                                                                    |
| SPOL         Ž           DOB         77           DATUM         7.2.1946           MBO         990000377 | 04.08.2022<br>N90.8 - Drugi specificirani neupalni poremećaji<br>vulve i perineuma<br>USTANOVA TESTNI DOKTOR CR30 USTANOVA DOMA_ | 04.08.2022 11:39 Izdan<br>N90.8 Drugi specificirani neupalni poremećaji vulve i<br>perineuma<br>Liječnik: TESTNI DOKTOR CR30 (104160)<br>USTANOVA TESTNI DOKTOR CR30 USTANOVA DOMA ZDRAVLJA ZA |
| IZABRANI<br>LIJEČNICI +                                                                                  | 18.07.2022<br>Z12.4 - Specijalni skrining-pregled za otkrivanje<br>zločudne novotvorine g                                        | Ustanova: TESTIRANJE PROMOVIRANJA NOVIH FUNKCIONALNOSTI PORTALA<br>ZDRAVLJA (004200420)<br>Djelatnost: Klinička citologija (2530000 )                                                          |
| Alergija na KLAVOCIN I                                                                                   | USTANOVA TESTNI DOKTOR CR30 USTANOVA DOMA                                                                                        | Povijest izdavanja 🗸                                                                                                    |
| Otvori sve 🗦                                                                                             | 21.06.2022                                                                                                    | Otpusna dijagnoza                                                                                                    |
| LIJEKOVI U 30<br>DANA                                                                                    | K76.0 - Masna jetra, nesvrstana drugamo<br>USTANOVA TESTNI DOKTOR CR30 USTANOVA DOMA                                             | N90.8 Drugi specificirani neupalni poremećaji vulve i perineuma<br>Komentar: .                                                                                                    |
| KRONIČNE<br>BOLESTI (3/20)                                                                               | 20.06.2022                                                                                                    | Komorbiditetne dijagnoze                                                                                                    |
| H53.1 Subjektivni<br>N39 Drugi                                                                           | K76.0 - Masna jetra, nesvrstana drugamo<br>USTANOVA TESTNI DOKTOR CR30 USTANOVA DOMA                                             | Mišlanja popujeljsta                                                                                                    |
| Otvori sve >                                                                                             | 19.05.2022<br>M17 - Gonartroza /artroza koljena/                                                                                 | misjenje specijanste                                                                                                    |
|                                                                                                    | USTANOVA TESTNI DOKTOR CR30 USTANOVA DOMA<br>Stavki po stranici 10 1 - 10 od 32 🔇 🗲                                              | Privitak                                                                                                    |

Slika 41 Detalji nalaza

- U lijevom stupcu prikazuju se dijagnoze vezane uz pojedine nalaze.
- Klikom na odabrani nalaz lijevog stupca prikazuju se detalji u označenom desnom stupcu, a po zadanoj funkcionalnosti otvaraju se detalji za prvi izlistani nalaz iz liste (*Slika 41*).
- Detalji obuhvaćaju sljedeće:
  - o otpusna dijagnoza
  - komorbiditetne dijagnoze
  - o mišljenje specijalista
  - o privitak.
- Opcija Pogledaj podatke o upućivanju otvorit će karticu Posjeti na kojoj se prikazuju podaci o posjetu vezanom uz odabrani nalaz.

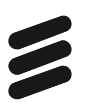

#### 5.5.2 Pretraga nalaza

| e <b>Karton</b> ≡                                                                                                   | <ul> <li>sjeti Slučajevi Nalazi</li> </ul>            | vija Alergije Cijepljenja Propisane uputnice Ostalo >                                                                                                    |
|----------------------------------------------------------------------------------------------------|-------------------------------------------------------|----------------------------------------------------------------------------------------------------|
|                                                                                                    | Sve                                                   | < Svi datumi * >                                                                                                    |
|                                                                                                    | Jetra 🗙                                               | i≡ (                                                                                                    |
| OSNOVNI PODACI<br>SPOL Ž<br>DOB 77<br>DATUM ZO 1015                                                                 | 21.06.2022<br>K76.0 - Masna jetra, nesvrstana drugamo | 21.06.2022 17:12 Izdan<br>K76.0 Masna jetra, nesvrstana drugamo                                                                                                    |
| ROĐENJA         7.2.1986           MBO         990000377           IZABRANI         +           LIJEČNICI         + | 20.06.2022<br>K76.0 - Masna jetra, nesvrstana drugamo | USTANOVA TESTNI DOKTOR CR30 (2252)<br>USTANOVA TESTNI DOKTOR CR30 USTANOVA DOMA ZDRAVLJA ZA<br>Ustanova: TESTIRANJE PROMOVIRANJA NOVIH FUNKCIONALNOSTI PORTALA<br>ZDRAVLJA (004400445)<br>Djelatnost: Medicinska biokemija (2550000 ) |
| ALERGIJE —                                                                                                    | USTANOVA TESTNI DUKTUR CR30 USTANOVA DOMA             | Povijest izdavanja 🗸 🗸                                                                                                    |
| Alergija na KLAVOCIN I                                                                                              |                                                       | Utpusna dijagnoza                                                                                                    |
| LIJEKOVI U 30<br>DANA                                                                                               |                                                       | K76.0 Masna jetra, nesvrstana drugamo<br>Komentar: -                                                                                                    |
| KRONIČNE                                                                                                    |                                                       | Komorbiditetne dijagnoze                                                                                                    |
| BOLESTI (3/20)<br>H53.1 Subjektivni                                                                                 |                                                       |                                                                                                    |
| N39 Drugi                                                                                                    |                                                       | Mišljenje specijaliste                                                                                                    |
| H53.1 Subjektivni<br>Otvori sve 💙                                                                                   |                                                       |                                                                                                    |
|                                                                                                    |                                                       | Privitak                                                                                                    |
|                                                                                                    | Stavki po stranici 10 1 - 2 od 2 🖌 📏                  | •                                                                                                    |

Slika 42 Pretraga nalaza

- Kartica Nalazi predviđa pretragu nalaza unosom teksta u predviđeno polje.
- Predviđeno polje za pretragu i rezultati pretrage zaokruženi su na *Slici 42*.
- Unosom teksta "jetra" izvršena je pretraga postojećih nalaza, pri čemu su izlistane dijagnoze vezane uz jetru.
- Da bi se vidjeli detalji nalaza u predviđenom desnom stupcu, potrebno je klikom odabrati neku od izlistanih dijagnoza, a zadana funkcionalnost otvara prvu dijagnozu iz liste.

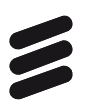

#### 5.5.3 Vremenski filtar

| e <b>Karton</b> ≡                                                                                                    |                                                                                                    | ija Alergije Cijepljenja Propisane uputnice Ostalo >                                                                                                    |
|----------------------------------------------------------------------------------------------------|----------------------------------------------------------------------------------------------------|----------------------------------------------------------------------------------------------------|
| MARISOL<br>BUČILO-POK                                                                                                    | Sve *                                                                                                    | Zadnjih godinu dana                                                                                                    |
| OSNOVNI PODACI           SPOL         Ž           DOB         77           DATUM         7.2.1946           MBO         990000377 | 04.08.2022<br>N90.8 - Drugi specificirani neupalni poremećaji<br>vulve i perineuma<br>USTANOVA TESTNI DOKTOR CR30 USTANOVA DOMA | 04.08.2022 11:39     Raspon datuma     zdan       N90.8 Drugi specificirani n<br>perineuma     Svi datumi     zdan       Liječnik:     TESTNI DOKTOR CR30 (104160)     DOLAL TODAKI II DO TODAKI II DO TODOTO TODAKI II DO TODAKI II DO |
| IZABRANI<br>LIJEČNICI +                                                                                                    | 18.07.2022<br>Z12.4 - Specijalni skrining-pregled za otkrivanje<br>zločudne novotvorine g                                       | Ustanova : TESTIRIJORI OK CK30 USTANOVA DUMA ZDRAVLJA ZA<br>Ustanova: TESTIRANJE PROMOVIRANJA NOVIH FUNKCIONALNOSTI PORTALA<br>ZDRAVLJA (004200420)<br>Djelatnost: Klinička citologija (2530000)                                                                                                    |
| Alergija na KLAVOCIN I<br>Otvori sve 🔉                                                                                            | USTANOVA TESTNI DOKTOR CR30 USTANOVA DOMA                                                                                       | Povijest izdavanja 🗸                                                                                                    |
| LIJEKOVI U 30<br>DANA                                                                                                    | 21.06.2022<br>K76.0 - Masna jetra, nesvrstana drugamo<br>USTANOVA TESTNI DOKTOR CR30 USTANOVA DOMA                              | —<br>N90.8 Drugi specificirani neupalni poremećaji vulve i perineuma<br>Komentar: .                                                                                                    |
| KRONIČNE<br>BOLESTI (3/20)                                                                                                    | 20.06.2022                                                                                                    | Komorbiditetne dijagnoze                                                                                                    |
| H53.1 Subjektivni<br>N39 Drugi                                                                                                    | K76.0 - Masna jetra, nesvrstana drugamo<br>USTANOVA TESTNI DOKTOR CR30 USTANOVA DOMA                                            |                                                                                                    |
| Hod. I Subjektivni<br>Otvori sve 📏                                                                                                | 19.05.2022<br>M17 - Gonartroza /artroza koljena/                                                                                | misjenje specijanšte<br>-                                                                                                    |
|                                                                                                    | USTANOVA TESTNI DOKTOR CR30 USTANOVA DOMA<br>Stavki po stranici 10 1 - 10 od 32 <                                               | Privitak                                                                                                    |

Slika 43 Mogućnosti vremenskog filtra na kartici Nalazi

- Kartica Nalazi omogućava pregled nalaza u različitim vremenskim rasponima (*Slika 43*):
  - o zadnja godina dana
  - o zadnje tri godine
  - o raspon datuma
  - o svi datumi.
- Raspon datuma omogućava korisniku unos datuma početka i datuma završetka razdoblja za pregled.

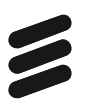

#### 5.5.4 Povijest izdavanja nalaza

| e <b>Karton</b> ≡                                                                                        | < osjeti Slučajevi Nalazi Te                                                                                                    | rapija Alei                                     | gije Cijepljenja                                                             | Propisane uputni                      | ice Ostalo >            |
|----------------------------------------------------------------------------------------------------|----------------------------------------------------------------------------------------------------|-------------------------------------------------|------------------------------------------------------------------------------|---------------------------------------|-------------------------|
| MARISOL<br>BUČILO-POK                                                                                    | Sve                                                                                                    |                                                 |                                                                              | < Svi datumi                          | * >                     |
| OSNOVNI PODACI                                                                                           | Pretraži                                                                                                    | ≔                                               |                                                                              |                                       |                         |
| SPOL         Ž           DOB         77           DATUM         7.2.1946           MBO         990000377 | 04.08.2022<br>N90.8 - Drugi specificirani neupalni poremećaji<br>vulve i porineuma<br>USTANOVA TESTNI DOKTOR CR30 USTANOVA DOMA | 04.08.2022 1<br>N90.8 E<br>perineu<br>Liječnik: | 1:39<br>)rugi specificiral<br>ma<br>TESTNI DOKTOR CR30<br>USTANOVA TESTNI DO | ni neupalni porer                     | Izdan<br>mećaji vulve i |
| IZABRANI<br>LIJEČNICI +                                                                                  | 18.07.2022<br>Z12.4 - Specijalni skrining-pregled za otkrivanje<br>zloćudne novotvorine g                                       | Ustanova:<br>Djelatnost:                        | TESTIRANJE PROMOVI<br>ZDRAVLJA (004200420<br>Klinička citologija (2530       | RANJA NOVIH FUNKCION<br>))<br>)0000 ) | IALNOSTI PORTALA        |
| Alergija na KLAVOCIN I                                                                                   | USTANOVA TESTNI DOKTOR CR30 USTANOVA DOMA                                                                                       |                                                 |                                                                              |                                       |                         |
| Otvori sve 💙                                                                                             | 21.06.2022<br>K76.0 - Masna jetra, nesvrstana drugamo                                                                           | Datum<br>04.08.2022                             | Vrijen<br>2 11:39                                                            | ne St<br>Izo                          | tatus<br>dan            |
| DANA                                                                                                    | USTANOVA TESTNI DOKTOR CR30 USTANOVA DOMA                                                                                       | Komentar:                                       |                                                                              |                                       |                         |
| KRONIČNE<br>BOLESTI (3/20)                                                                               | 20.06.2022                                                                                                    | Komo                                            | rbiditetne dijagnoze                                                         |                                       |                         |
| H53.1 Subjektivni<br>N39 Drugi                                                                           | <b>K76.0 - Masna jetra, nesvrstana drugamo</b><br>USTANOVA TESTNI DOKTOR CR30 USTANOVA DOMA                                     | -                                               |                                                                              |                                       |                         |
| H53.1 Subjektivni                                                                                        |                                                                                                    | Mišljenje s                                     | pecijaliste                                                                  |                                       |                         |
| Otvori sve 📏                                                                                             | 19.05.2022<br>M17 - Gonartroza /artroza koljena/                                                                                | -                                               |                                                                              |                                       |                         |
|                                                                                                    | USTANOVA TESTNI DOKTOR CR30 USTANOVA DOMA<br>Stavki po stranici 10 1 - 10 od 32 🔇 📏                                             | Privitak                                        |                                                                              |                                       |                         |

Slika 44 Povijest izdavanja za odabrani nalaz

• Opcija Povijest izdavanja omogućava prikaz izdavanja s datumima, točnim vremenom i statusom izdavanja (*Slika 44*).

#### 5.6 Terapija

Kartica Terapija služi za pregled svih terapija pacijenta te trenutnih i prijašnjih terapija. Korisniku je prikazana lista terapija, pregled posjeta iza kojih je izdana terapija i pregled recepta prema kojem je izdana terapija.

Kartica Terapija je podijeljena u tri stupca: lijevi stupac je stalni izbornik, srednji stupac prikazuje listu izdanih lijekova, kronološki ili rezultate pretrage, a desni stupac prikazuje detalje označene terapije.

U slučaju da je lijek izdan u inozemstvu u polju Komentar pisat će da je lijek izdan izvan Hrvatske te sve informacije o izdanom lijeku.

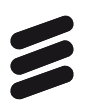

#### 5.6.1 Detalji terapije

| e <b>Karton</b> ≡                             | <ul> <li>sjeti Slučajevi Nalazi</li> </ul>                                             | ija Alergije Cijepljenja                                                                                           | Propisane uputnice Ostalo >                        |
|-----------------------------------------------|----------------------------------------------------------------------------------------|----------------------------------------------------------------------------------------------------|----------------------------------------------------|
|                                               | Sve *                                                                                  |                                                                                                    | < Svi datumi                                       |
| OSNOVNI PODACI                                | Pretraži                                                                               | =                                                                                                    |                                                    |
| SPOL Ž<br>DOB 77<br>DATUM<br>ROĐENJA 7.2.1946 | 15.07.2022<br><b>Concor COR</b><br>1 x 1 tbl. na dan, po potrebi, po uputi, kroz usta, | 15.07.2022 6:42<br><b>Concor COR</b><br>1 x 1 tbl. ni dan, po potrebi, po uput<br>R00 Abnoc palnosti otkucaja srca | -<br>il, kroz usta, tbl. 20x1,25 mg                |
| MBO 990000377                                 | 29.06.2022                                                                             |                                                                                                    | Povijest izdavanja 🗸 🗸                             |
| LIJEČNICI +                                   | Elocom<br>1 x 1 boc. na dan navecer, losion 0,1%, 1x30 ml                              | 🞴 Izdani lijek                                                                                                    |                                                    |
| Alergija na KLAVOCIN I                        | 14.06.2022                                                                             | Zaštićeno ime<br>Datum i vrijeme izdavanja                                                                         | Concor COR<br>15.07.2022. 16:42                    |
| Otvori sve 📏                                  | Belogent                                                                               | Oblik                                                                                                    | tbl. 20x1,25 mg                                    |
| LIJEKOVI U 30<br>DANA                         | 124ana - po otanioi oka, 126., mastro g (0,011                                         | Način uzimanja                                                                                                    | 1<br>1 x 1 tbl. na dan, po potrebi, po uputi, kroz |
| KRONIČNE<br>BOLESTI (3/20)                    | 25.02.2022<br>Concor COR                                                               | Status                                                                                                    | -                                                  |
| H53.1 Subjektivni<br>N39 Drugi                | 1 x 1 tbl. na dan, po potrebi, po uputi, kroz usta,                                    | Komentar statusa                                                                                                   |                                                    |
| H53.1 Subjektivni<br>Otvori sve >             | 06.11.2021                                                                             | Propisani lijek                                                                                                    |                                                    |
|                                               | Concor COR<br>1 x 1 tbl. na dan, po potrebi, po uputi, kroz usta,                      | Zaštićeno ime<br>Datum i vrijeme propisivanja                                                                      | Concor COR<br>15.07.2022. 07:20                    |
|                                               | Stavki po stranici 10 1 - 10 od 64 《 💙                                                 | Oblik                                                                                                    | tbl. 20x1,25 mg                                    |
|                                               |                                                                                        | Ponovljivost recepta                                                                                               | Neponovljivi                                       |

Slika 45 Detalji terapije za odabranu terapiju

- U srednjem stupcu prikazuju se terapije.
- Klikom na odabranu terapiju srednjeg stupca prikazuju se detalji u označenom desnom stupcu, a predefinirana funkcionalnost je da se otvori prva terapija iz liste (*Slika 45*).
- Detalji obuhvaćaju podatke o izdanom i propisanom lijeku:
  - o izdani lijek
    - zaštićeno ime
    - datum i vrijeme izdavanja
    - oblik
    - količina izdanog lijeka
    - način uzimanja
    - status
    - komentar statusa
  - o propisani lijek
    - zaštićeno ime
    - datum i vrijeme propisivanja
    - oblik

- ponovljivost recepta
- količina lijeka
- način uzimanja
- podatak o posebnosti doziranja
- dopušteno izdavanje zamjenskog lijeka
- lijek propisao
- lijek preporučio.

| e <b>Karton</b> ≡                                                                                            | ≺ osjeti Slučajevi Nalazi Terap                                                        | ja Alergije Cijepljenja Propisane uputnice Ostalo                                                                                               |   |
|----------------------------------------------------------------------------------------------------|----------------------------------------------------------------------------------------|----------------------------------------------------------------------------------------------------|---|
| MARISOL<br>BUČILO-POK                                                                                        | Sve                                                                                    | K Svi datumi K K                                                                                                    | > |
| OSNOVNI PODACI                                                                                               | Pretraži                                                                               | <b>— —</b>                                                                                                    |   |
| SPOL         Ž           DOB         77           DATUM         7.2.1946           ROĐENJA         990000377 | 15.07.2022<br><b>Concor COR</b><br>1 x 1 tbl. na dan, po potrebi, po uputi, kroz usta, | 15.07.2022 16:42<br><b>Concor COR</b><br>1 x 1 tbl. na dan, po potrebi, po uputi, kroz usta, tbl. 20x1,25 mg<br>R00 Abnormalnosti otkucaja srca | - |
| IZABRANI                                                                                                    | 29.06.2022                                                                             | Posjeti                                                                                                    |   |
| LIJEČNICI +                                                                                                  | <b>Elocom</b><br>1 x 1 boc. na dan navecer, losion 0,1%, 1x30 ml                       | R00 Abnormalnosti otkucaja srca 15.07.2022                                                                                                    |   |
| ALERGIJE —<br>Alergija na KLAVOCIN I                                                                         | 4446 0000                                                                              | R00 Abnormalnosti otkucaja srca 22.02.2022                                                                                                    |   |
| Otvori sve 🗦                                                                                                 | Belogent                                                                               | R00 Abnormalnosti otkucaja srca 04.11.2021                                                                                                    |   |
| LIJEKOVI U 30<br>DANA                                                                                        | izvana : po Stidnici 3xd/ 12d., mast 15 g (0,5+1                                       | R00 Abnormalnosti otkucaja srca 31.08.2021                                                                                                    |   |
| KRONIČNE —<br>BOLESTI (3/20)                                                                                 | 25.02.2022<br>Concor COR                                                               | R00 Abnormalnosti otkucaja srca 31.08.2021                                                                                                    |   |
| H53.1 Subjektivni<br>N39 Drugi                                                                               | 1 x 1 tbl. na dan, po potrebi, po uputi, kroz usta,                                    | R00 Abnormalnosti otkucaja srca 24.06.2021                                                                                                    |   |
| H53.1 Subjektivni<br>Otvori sve 🔉                                                                            | 06.11.2021                                                                             | R00 Abnormalnosti otkucaja srca 12.04.2021                                                                                                    |   |
|                                                                                                    | <b>Concor COR</b><br>1 x 1 tbl. na dan, po potrebi, po uputi, kroz usta,               | R00 Abnormalnosti otkucaja srca 27.01.2021                                                                                                    |   |
|                                                                                                    | Stavki po stranici 10 1 - 10 od 64 🔇 💙                                                 |                                                                                                    |   |

Slika 46 Prikaz liste posjeta u kojima je bio propisan odabrani lijek

• Klikom na označenu karticu prikazuje se lista posjeta u kojima je bio propisan taj lijek (*Slika 46*)

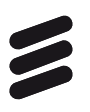

#### 5.6.2 Filtriranje terapije

| e <b>Karton</b> ≡                                                                                                | <ul> <li>sjeti Slučajevi Nalazi</li> </ul>                        | ja Alergije Cijepljenja Propisane uputnice Ostalo >                                                                  |
|----------------------------------------------------------------------------------------------------|-------------------------------------------------------------------|----------------------------------------------------------------------------------------------------|
| MARISOL<br>BUČILO-POK                                                                                            | Sve                                                               | < Svi datumi                                                                                                    |
| OSNOVNI PODACI                                                                                                   | Trenutna                                                          |                                                                                                    |
| SPOL Ž                                                                                                    | Prošla                                                            | 15.07.2022 16:42                                                                                                    |
| DOB         77           DATUM         7.2.1946           ROĐENJA         7.000000000000000000000000000000000000 | Concor COR<br>1 x 1 tbl. na dan, po potrebi, po uputi, kroz usta, | Concor COR<br>1 x 1 tbl. na dan, po potrebi, po uputi, kroz usta, tbl. 20x1,25 mg<br>R00 Abnormalnosti otkucaja srca |
| 17400441                                                                                                    | 29.06.2022                                                        |                                                                                                    |
| LIJEČNICI +                                                                                                    | Elocom<br>1 x 1 boc. na dan navecer, losion 0,1%, 1x30 ml         | 1zdani lijek                                                                                                    |
| ALERGIJE —                                                                                                    |                                                                   | Zaštićeno ime Concor COR                                                                                             |
| Alergija na KLAVOCIN I                                                                                           | 14.06.2022                                                        | Datum i vrijeme izdavanja 15.07.2022. 16:42                                                                          |
| Otvori sve 🗲                                                                                                    | Belogent                                                          | <b>Oblik</b> tbl. 20x1,25 mg                                                                                         |
| LIJEKOVI U 30                                                                                                    | Izvana : po Stidnici 3xd/12d., mast15 g (0,5+1                    | Količina izdanog lijeka 1                                                                                            |
| DANA                                                                                                    | 05.00.0000                                                        | Način uzimanja 1 x 1 tbl. na dan, po potrebi, po uputi, kroz<br>usta                                                 |
| BOLESTI (3/20)                                                                                                   | Concor COR                                                        | Status -                                                                                                    |
| H53.1 Subjektivni                                                                                                | 1 x 1 tbl. na dan, po potrebi, po uputi, kroz usta,               | Komentar statusa -                                                                                                   |
| N39 Drugi<br>H53.1 Subjektivni                                                                                   |                                                                   | Propisani lijek                                                                                                    |
| Otvori sve 🖒                                                                                                    | 06.11.2021<br>Concor COR                                          | Zaštićeno ime Concor COR                                                                                             |
|                                                                                                    | 1 x 1 tbl. na dan, po potrebi, po uputi, kroz usta,               | Datum i vrijeme propisivanja 15.07.2022. 07:20                                                                       |
|                                                                                                    |                                                                   | oblik tbl. 20x1,25 mg                                                                                                |
|                                                                                                    | Stavki po stranici 10 1 - 10 od 64 🔇 🔪                            | Ponovljivost recepta Neponovljivi                                                                                    |

Slika 47 Mogućnosti filtriranja terapija

- Kartica Terapija predviđa moguće filtriranje rezultata terapija s obzirom na korištenje terapija.
- U označenom padajućem izborniku moguće je odabrati između trenutne terapije, prošle terapije i svih terapija (*Slika 47*).
- Predefinirana vrijednost izbornika je trenutna.

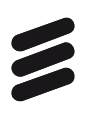

#### 5.6.3 Pretraga terapija

| e <b>Karton</b> ≡                                                                                                    | ≺ osjeti Slučajevi Nalazi Terap                                                      | ija Alergije Cijepljenja Propisane uputnice Ostalo >                                                                                                    |
|----------------------------------------------------------------------------------------------------|--------------------------------------------------------------------------------------|----------------------------------------------------------------------------------------------------|
| MARISOL<br>BUČILO-POK                                                                                                    | Sve                                                                                  | ✓ Svi datumi ✓ >                                                                                                    |
| ČENOVNI PODACI           SPOL         Ž           DOB         77           DATUM         7.2.1946           MBO         990000377 | Elocom X<br>29.06.2022<br>Elocom<br>1 x 1 boc. na dan navecer, losion 0,1%, 1x30 ml  | <ul> <li>Image: Second second sec</li></ul> |
| IZABRANI<br>LIJEČNICI +                                                                                                    | 28.06.2021<br><b>Elocom</b><br>1 x 1 boc. na dan navecer, losion 0,1%, 1x30 ml       | Povijest izdavanja 🗸                                                                                                    |
| Alergija na KLAVOCIN I<br>Otvori sve 📏                                                                                            | 21.05.2021<br><b>Elocom</b><br>Iosion 0,1%, 1x30 ml                                  | Zasticeno ime Elocom<br>Datum i vrijeme izdavanja 29.06.2022. 19:24<br>Oblik Iosion 0,1%, 1x30 ml<br>Količina izdanog lijeka 1                                                                                                    |
| KRONIČNE<br>BOLESTI (3/20)<br>H53.1 Subjektivni<br>N39 Drugi                                                                      | 06.07.2020<br><b>Elocom</b><br>Iosion 0,1%, 1x30 ml                                  | Način uzimanja 1 x 1 boc. na dan navecer<br>Status -<br>Komentar statusa -                                                                                                    |
| H53.1 Subjektivni<br>Otvori sve 义                                                                                                 | 27.02.2020<br>Elocom<br>Iosion 0,1%, 1x30 ml<br>Stavki po stranici 10 1 - 9 od 9 < > | Zaštićeno ime Elocom<br>Datum i vrijeme propisivanja 17.06.2022. 11:25<br>Oblik Iosion 0,1%, 1x30 ml<br>Ponovljivost recepta Neponovljivi                                                                                                    |

Slika 48 Ptretraga terapija po imenu terapije

- Kartica Terapija predviđa pretragu terapija unosom teksta u predviđeno polje.
- Predviđeno polje za pretragu i rezultati pretrage zaokruženi su na *Slici* 48.
- Unosom teksta "antibiotik" izvršena je pretraga postojećih terapija, pri čemu je izlistana jedina dijagnoza vezana uz traženu pretragu.
- Da bi se vidjeli detalji terapije u predviđenom desnom stupcu, potrebno je klikom odabrati izlistanu terapiju, a predefinirana funkcionalnost je otvaranje detalja prve izlistane terapije.

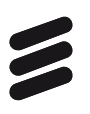

#### 5.6.4 Povijest izdavanja terapija

| e <b>Karton</b> ≡                                                                                        | < osjeti Slučajevi Nalazi Terap                                                        | ija Alergije                                                                     | Cijepljenja                     | Propisane uputnice                                     | Ostalo >            |
|----------------------------------------------------------------------------------------------------|----------------------------------------------------------------------------------------|----------------------------------------------------------------------------------|---------------------------------|--------------------------------------------------------|---------------------|
| MARISOL<br>BUČILO-POK                                                                                    | Sve                                                                                    | _                                                                                | <                               | Svi datumi                                             | • >                 |
| OSNOVNI PODACI                                                                                           | Pretraži                                                                               | := 🎦                                                                             |                                 |                                                        |                     |
| SPOL         Ž           DOB         77           DATUM         7.2.1946           MBO         990000377 | 15.07.2022<br><b>Concor COR</b><br>1 x 1 tbl. na dan, po potrebi, po uputi, kroz usta, | 29.06.2022 19:24<br><b>Elocom</b><br>1 x 1 boc. na dan na<br>L21 Seboroični dern | avecer, losion 0,1%,<br>natitis | 1x30 ml                                                | -                   |
| IZABRANI .                                                                                               | 29.06.2022                                                                             |                                                                                  |                                 | Povij                                                  | est izdavanja \land |
| LIJEČNICI +                                                                                              | Elocom<br>1 x 1 boc. na dan navecer, losion 0,1%, 1x30 ml                              | Izdani i propisani                                                               | Stornirani                      |                                                        |                     |
| ALERGIJE —                                                                                               |                                                                                        | Datum                                                                            | Vrijeme                         | Status                                                 |                     |
| Alergija na KLAVOCIN I<br>Otvori sve 🔉                                                                   | 14.06.2022                                                                             | 29.06.2022                                                                       | 19:24                           | Izdani                                                 |                     |
| LIJEKOVI U 30<br>DANA                                                                                    | Belogent<br>Izvana : po Stidnici 3xd/12d., mast15 g (0,5+1                             | Oblik<br>Količina izdanog lij<br>Način uzimanja                                  | jeka                            | losion 0,1%, 1x30 ml<br>1<br>1 x 1 boc. na dan navecer |                     |
| KRONIČNE<br>BOLESTI (3/20)<br>H53.1 Subjektivni                                                          | 25.02.2022<br>Concor COR<br>1 x 1 tbl. na dan. no potrebi, po uputi, kroz usta         | Status<br>Komentar statusa                                                       |                                 | -                                                      |                     |
| N39 Drugi                                                                                                | · · · · · · · · · · · · · · · · · · ·                                                  | Propisani lijek                                                                  |                                 |                                                        |                     |
| H53.1 Subjektivni<br>Otvori sve 🕻                                                                        | 06.11.2021<br><b>Concor COR</b><br>1 x 1 tbl. na dan, po potrebi, po uputi, kroz usta, | Zaštićeno ime<br>Datum i vrijeme pro<br>Oblik                                    | opisivanja                      | Elocom<br>17.06.2022. 11:25<br>Josion 0.1%, 1x30 ml    |                     |
|                                                                                                    | Stavki po stranici 10 1 - 10 od 64 < 💙                                                 | Ponovljivost recep                                                               | ta                              | Neponovljivi                                           |                     |

Slika 49 Povijest izdavanja izdanih i propisanih lijekova

- Opcija Povijest izdavanja omogućava prikaz izdavanja izdanih i propisanih te storniranih terapija.
- Povijest izdavanja prikazuje datume, točna vremena i statuse izdavanja (*Slika 49*).

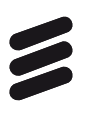

#### 5.7 Alergije

| e <b>Karton</b> ≡                      | < osjeti Slučajevi Nalazi Terapi        | ja Alergije Cijepljenja Propisane uputnice Ostalo >                        |
|----------------------------------------|-----------------------------------------|----------------------------------------------------------------------------|
| MARISOL<br>BUČILO-POK                  | Aktivne                                 |                                                                            |
| OSNOVNI PODACI                         | Pretraži                                | :=                                                                         |
| SPOL Ž                                 | an an anna                              | 20.02.2019                                                                 |
| DOB <b>77</b>                          | Alergija na KLAVOCIN I HIRAMICIN, kožna | Alergija na KLAVOCIN I HIRAMICIN, kožna reakcija, nije                     |
| DATUM<br>ROĐENJA 7.2.1946              | reakcija, nije medicinski dokazana      | medicinski dokazana                                                        |
| MBO 990000377                          |                                         | Liječnik: IZABRANI DOKTOR (9090815)                                        |
| IZABRANI +                             |                                         | Opis napomene                                                              |
| LIJECNICI                              |                                         | Alergija na KLAVOCIN I HIRAMICIN, kožna reakcija, nije medicinski dokazana |
| ALERGIJE —                             |                                         | , , , ,                                                                    |
| Alergija na KLAVOCIN I<br>Otvori sve 🔉 |                                         |                                                                            |
|                                        |                                         |                                                                            |

Slika 50 Kartica Alergije

- Kartica sadrži popis alergija.
- Opis napomena moguće je vidjeti klikom na alergiju u lijevom stupcu, a predefinirana funkcionalnost je otvaranje prve alergije iz liste.
- Pretraga alergija vrši se putem predviđenog polja za pretragu.

#### 5.8 Cijepljenja

| e <b>Karton</b> ≡                                        | < osjeti Slučajevi Nalazi Terap                                                              | ija Alergije Cijepljenja Propisane uputnice Ostalo >                                                                          |  |  |  |  |
|----------------------------------------------------------|----------------------------------------------------------------------------------------------|----------------------------------------------------------------------------------------------------|--|--|--|--|
| MARISOL<br>BUČILO-POK                                    | Duteri                                                                                       | < Svi datumi                                                                                                    |  |  |  |  |
| OSNOVNI PODACI<br>SPOL Ž<br>DOB 77                       | 11.10.2021                                                                                   | Datum cijepljenja: 11.10.2021<br>COVID-19 Vaccine Janssen suspenzija za injekciju (10)                                        |  |  |  |  |
| DATUM<br>ROĐENJA <b>7.2.1946</b><br>MBO <b>990000377</b> | injekciju (10)                                                                               | Vrsta cjepiva: Cjepivo protiv COVID-19<br>Cijepitelj: TEUTA TES-DOK82 LAPI<br>Ustanova: ORDINACIJA MIRA TES-DOK81 GRGIĆ MCS ś |  |  |  |  |
| IZABRANI<br>LIJEČNICI +                                  | Convidecia                                                                                   | Pripravak                                                                                                    |  |  |  |  |
| ALERGIJE —                                               | 01.10.2021                                                                                   | -<br>Proizvođač                                                                                                    |  |  |  |  |
| Otvori sve 🕻                                             |                                                                                              |                                                                                                    |  |  |  |  |
| LIJEKOVI U 30<br>DANA                                    | 01.10.2021<br>Covaxin (also known as BBV152 A, B, C)                                         | Janssen Biologics B.V.; Janssen<br>Pharmaceutica                                                                              |  |  |  |  |
| KRONIČNE                                                 |                                                                                              | Oznaka doze                                                                                                    |  |  |  |  |
| H53.1 Subjektivni                                        | 01.07.2021<br>COVID-19 Vaccine Moderna, disperzija za                                        |                                                                                                    |  |  |  |  |
| N39 Drugi<br>H53.1 Subjektivni                           | injekciju                                                                                    | Serija                                                                                                    |  |  |  |  |
| Otvori sve 🖒                                             | 26.05.2021                                                                                   | 123P321C                                                                                                    |  |  |  |  |
|                                                          | FSME-IMMUN 0,25 ml Junior, suspenzija za<br>injekciju u napunjenoj štrcaliki, cjepivo protiv |                                                                                                    |  |  |  |  |

Slika 51 Kartica Cijepljenja

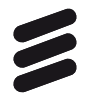

- Označeni desni stupac prikazuje detalje odabranog slučaja cijepljenja.
- Detalji cijepljenja obuhvaćaju podatke o bolesti protiv koje se daje cjepivo, pripravku i seriji pripravaka kojem pripada (*Slika 51*).
- Pretraga cijepljenja i filtriranje rezultata vrši se ograničavanjem vremenskog raspona pretrage.

#### 5.9 Propisane uputnice

| e <b>Karton</b> ≡                       | 🖌 osjeti Slučajevi Nalazi Terapija | Alergije Cijepljenja Propisane uputnice Ostalo > |
|-----------------------------------------|------------------------------------|--------------------------------------------------|
| MARISOL<br>BUČILO-POK                   |                                    | < Svi datumi                                     |
| OSNOVNI PODACI                          | Pretraži                           |                                                  |
| SPOL         Ž           DOB         77 | Datum<br>17.06.2022 2500200 M25    |                                                  |
| DATUM <b>7.2.1946</b><br>ROĐENJA        | M25.5 UZV desnog ramena Liječn     | ik: TESTNI DOKTOR CR30 (33884)                   |
| MBO 990000377                           | Lijech<br>17.06.2022 2170000       | ik(preporucio): -<br>nost: Ultrazvuk (2500200)   |
| IZABRANI<br>LIJEČNICI +                 | H53.1                              | jagnoze                                          |
| Alergije —                              | M25.5                              | i Bol u zglobu                                   |
| Alergija na KLAVOCIN I<br>Otvori sve 🔉  | 17.06.2022 2170000                 | ostupci                                          |
| LIJEKOVI U 30<br>DANA                   | Pregled                            | UZV desnog ramena                                |

Slika 52 Kartica Propisane uputnice

- Prikaz propisanih uputnica bez rezultata podrazumijeva prikaz trenutno nerealiziranih uputnica (*Slika 52*).
- Označeni desni stupac prikazuje detalje odabrane propisane uputnice bez rezultata.
- Detalji odabrane propisane uputnice bez rezultata obuhvaćaju podatke o liječniku koji je propisao uputnicu, uputnu dijagnozu i propisani postupak.
- Pretraga propisanih uputnica bez rezultata i filtriranje rezultata vrši se ograničavanjem vremenskog raspona pretrage.

#### 5.10 Ostalo

Kartica Ostalo pruža pregled ostalih funkcionalnosti koje nisu sadržane na prethodnim karticama. Te funkcionalnosti su:

- Antikoagulantna terapija
- Implantati

- Veći kirurški zahvati
- Ostale specijalne napomene.

Navedene funkcionalnosti služe za pregled specijalnih napomena.

#### 5.10.1 Odabir funkcionalnosti za prikaz

| e <b>Karton</b> ≡                                    | < osjeti Slučajevi Nalazi Terapija | Alergije Cijepljenja Propisane uputnice Ostalo > |
|------------------------------------------------------|------------------------------------|--------------------------------------------------|
|                                                      | Antikoagulantna terapija           |                                                  |
| BUCILO-POK                                           | Implantati                         |                                                  |
| OSNOVNI PODACI<br>SPOL Ž                             | Veći kirurški zahvati              |                                                  |
| DOB 77                                               | Ostale specijalne napomene         |                                                  |
| DATUM         7.2.1946           ROĐENJA             |                                    |                                                  |
| izabrani<br>Liječnici +                              | i≡<br>Ne postoji rezultat za       | i≡<br>Pretragom niie pronađen niti iedan         |
| ALERGIJE —<br>Alergija na KLAVOCIN I<br>Otvori sve 💙 | traženi pojam.                     | rezultat                                         |

Slika 53 Izbornik na kartici Ostalo

- Kartica Ostalo predviđa odabir prikaza funkcionalnosti koje nisu prikazane na ostalim karticama (*Slika 53*).
- U označenom padajućem izborniku moguće je odabrati između antikoagulantne terapije, implantata, većih kiruških zahvata i ostalih specijalnih napomena.
- Predefinirana vrijednost izbornika je antikoagulantna terapija.

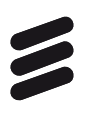

#### 5.10.2 Antikoagulantna terapija

| e <b>Karton</b> ≡                                                                                                    | < osjeti     | Slučajevi                           | Nalazi           | Terapija | Alergije | Cijepljenja         |                                         | Ostalo | > |
|----------------------------------------------------------------------------------------------------|--------------|-------------------------------------|------------------|----------|----------|---------------------|-----------------------------------------|--------|---|
| MARISOL<br>BUČILO-POK                                                                                                    | Antikoagular | ntna terapija                       |                  | Ť        |          |                     |                                         |        |   |
| OSNOVNI PODACI           SPOL         Ž           D08         77           DATUM<br>ROĐENJA         7.2.1946           MEO         990000377 | Pretraži     |                                     |                  |          |          |                     |                                         |        |   |
| IZABRANI<br>LIJEČNICI +<br>ALERGIJE -<br>Alergija na KLAVOCIN L<br>Otvori sve >                                                              | I            | i≡<br>Ne postoji rez<br>traženi poj | ultat za<br>jam. |          |          | Pretragom nije<br>r | i≡<br>e pronađen niti jedan<br>rezultat |        |   |

Slika 54 Prikaz antikoagulantne terapije pod opcijom Ostalo

- Kartica sadrži popis antikoagulantnih terapija (*Slika 54*).
- Opis napomena moguće je vidjeti klikom na antikoagulantnu terapiju u lijevom stupcu, a predefinirana funkcionalnost otvara prvu izlistanu napomenu.
- Pretraga antikoagulantnih terapija vrši se putem predviđenog polja za pretragu.

#### 5.10.3 Implantati

| e <b>Karton</b> ≡                    | 🕻 osjeti Slučajevi Nalazi Terap                               | ija Alergije Cijepljenja Propisane uputnice Ostalo > |
|--------------------------------------|---------------------------------------------------------------|------------------------------------------------------|
| MARISOL<br>BUČILO-POK                | Implantati 👻                                                  |                                                      |
| OSNOVNI PODACI                       | Pretraži                                                      | i≡ 1                                                 |
| SPOL Ž                               | 10 10 0010                                                    | 12.12.2019                                           |
| DOB 77                               | Pacijent u tijelu ima nazočan KOLJENO                         | Pacijent u tijelu ima nazočan KOLJENO                |
| DATUM 7.2.1946                       |                                                               | Liječnik: IZABRANI DOKTOR (9090815)                  |
| MBO 99000377                         | 12.12.2019<br>Pacijent u tijelu ima nazočan D. Arthroplastica | Opis napomene                                        |
| IZABRANI +                           | sin.c. EPT (TEP Koljena)                                      | Pacijent u tijelu ima nazočan KOLJENO                |
| ALERGIJE —<br>Alergija na KLAVOCIN I | 12.12.2019<br>Pacijent u tijelu ima nazočan KOLJENO           |                                                      |
| Otvori sve 🖒                         |                                                               |                                                      |

Slika 55 Prikaz implantata pod karticom Ostalo

• Kartica sadrži popis implantata (*Slika 55*).

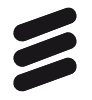

- Opis napomena moguće je vidjeti klikom na odabrani implantat u lijevom stupcu, a predefinirana funkcionalnost otvara prvu izlistanu napomenu.
- Pretraga implantata vrši se putem predviđenog polja za pretragu.

#### 5.10.4 Veći kirurški zahvati

| e <b>Karton</b> ≡                                                                                            | < osjeti Slučajevi Nalazi Terap                                                           | ija Alergije Cijepljenja Propisane uputnice Ostalo >                                                                             |
|----------------------------------------------------------------------------------------------------|-------------------------------------------------------------------------------------------|----------------------------------------------------------------------------------------------------|
|                                                                                                    | Veći kirurški zahvati 👻                                                                   |                                                                                                    |
| OSNOVNI PODACI                                                                                               | Pretraži                                                                                  | :≡ ·                                                                                                    |
| SPOL         Ž           DOB         77           DATUM         7.2.1946           RODENJA         990000377 | 20.02.2019<br>Pacijentu je 2007. godine izvršen veći kirurški<br>zahvat: KOLECISTEKTOMIJA | 20.02.2019<br>Pacijentu je 2007. godine izvršen veći kirurški zahvat:<br>KOLECISTEKTOMIJA<br>Liječnik: IZABRANI DOKTOR (9090815) |
| izabrani<br>Liječnici +                                                                                      |                                                                                           | Opis napomene<br>Pacijentu je 2007. godine izvršen veći kirurški zahvat: KOLECISTEKTOMIJA                                        |
| ALERGIJE —<br>Alergija na KLAVOCIN I<br>Otvori sve 🖒                                                         |                                                                                           |                                                                                                    |

Slika 56 Prikaz većih kirurških zahvata pod karticom Ostalo

- Kartica sadrži popis većih kirurških zahvata (*Slika 56*).
- Opis napomena moguće je vidjeti klikom na odabrani veći kirurški zahvat u lijevom stupcu, a predefinirana funkcionalnost otvara prvu izlistanu napomenu.
- Pretraga većih kirurških zahvata vrši se putem predviđenog polja za pretragu.

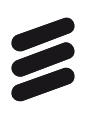

#### 5.10.5 Ostale specijalne napomene

| e <b>Karton</b> ≡                                                                                                    | < osjeti Slučajevi Nalazi Terapi                                                          | ja Alergije Cijepljenja Propisane uputnice Ostalo >                                                                              |
|----------------------------------------------------------------------------------------------------|-------------------------------------------------------------------------------------------|----------------------------------------------------------------------------------------------------|
| MARISOL                                                                                                    | Ostale specijalne napomene 👻                                                              |                                                                                                    |
| OSNOVNI PODACI                                                                                                    | Pretraži                                                                                  | : <b>≡</b>                                                                                                    |
| SPOL         Ž           DOB         77           DATUM         7.2.1946           RODENJA         7.2.1946           MBO         990000377 | 20.02.2019<br>Napomena: Majka (58): "srce ili izljev krvi na<br>mozak". Otac (62): ciroza | 20.02.2019<br>Napomena: Majka (58): "srce ili izljev krvi na mozak".<br>Otac (62): ciroza<br>Liječnik: IZABRANI DOKTOR (9090815) |
| IZABRANI<br>LIJEČNICI +                                                                                                    |                                                                                           | Opis napomene                                                                                                    |
| ALERGIJE —<br>Alergija na KLAVOCIN I<br>Otvori sve 🔉                                                                                        |                                                                                           | Napomena: Majka (58): "srce ili izljev krvi na mozak". Otac (62): ciroza                                                         |
|                                                                                                    |                                                                                           |                                                                                                    |

Slika 57 Prikaz ostalih specijalnih napomena pod kartcom Ostalo

- Ova kartica sadrži popis ostalih napomena (*Slika 57*).
- Opis napomene moguće je vidjeti klikom na napomenu u lijevom stupcu, a predefinirana funkcionalnost otvara prvu izlistanu napomenu.
- Pretraga napomena vrši se putem predviđenog polja za pretragu.

# 6 Odjava iz aplikacije eKarton

Odjava iz aplikacije vrši se odabirom hamburger izbornika (tri vodoravne linije) u gornjem desnom kutu lijevog vertikalnog izbornika, pored naziva eKarton (*Slika 58*) te nakon toga odabirom opcije Odjava iz eKartona (*Slika 59*).

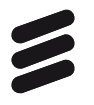

| e <b>Karton</b> ≡                                    | < Pregled        | Posjeti           | Slučajevi       | Nalazi | Terapija  | Alergije                    | Cijepljenja                                       | Propisane uputni      |
|------------------------------------------------------|------------------|-------------------|-----------------|--------|-----------|-----------------------------|---------------------------------------------------|-----------------------|
| MARISOL<br>BUČILO-POK                                | 🗄 Kronične bole  | esti (4/20)       |                 | Više 🖒 | 🗄 Akutn   | a stanja (4/12              | 2)                                                | Više >                |
| OSNOVNI PODACI                                       | H53.1 Subj       | jektivni vidni po | remećaji        |        | R00       | Abnormal                    | nosti otkucaja srca                               |                       |
| SPOL Ž<br>DOB 77                                     | N39 Drug         | gi poremećaji ur  | inarnog sustava |        | M25.5     | Bol u zglo                  | bu                                                |                       |
| DATUM 7.2.1946<br>ROĐENJA                            | H53.1 Subj       | jektivni vidni po | remećaji        |        | L21       | Seboroičn                   | i dermatitis                                      |                       |
| MBO 990000377                                        | M17 Gon          | artroza /artroza  | koljena/        |        | N81.6     | Rektokela                   |                                                   |                       |
| IZABRANI +<br>LIJEČNICI +                            | 🗄 Lijekovi izdar | ni u zadnjih 30 d | ana             |        | 🔝 Alergij | je                          |                                                   |                       |
| ALERGIJE —<br>Alergija na KLAVOCIN I<br>Otvori sve 💙 |                  |                   |                 |        | 20.02.2   | Alerg<br>019 kožna<br>dokaz | ija na KLAVOCIN I<br>a reakcija, nije med<br>zana | HIRAMICIN,<br>icinski |
| LIJEKOVI U 30<br>DANA                                |                  | Nen<br>rezult     | na<br>tata.     |        |           |                             |                                                   |                       |
| KRONIČNE<br>BOLESTI (3/20)<br>H53.1 Subjektivni      |                  |                   |                 |        |           |                             |                                                   |                       |

Slika 58 Hamburger izbornik

| e <b>Karton</b> ×                                    | < Pregled        | Posjeti Sluč             | ćajevi Nalazi | Terapija   | Alergije                     | Cijepljenja                                       | Propisane uputni 🔉     |
|------------------------------------------------------|------------------|--------------------------|---------------|------------|------------------------------|---------------------------------------------------|------------------------|
| MARISOL<br>BUČILO-POK                                | 📰 Kronične bole  | esti (4/20)              | Više >        | i≣ Akutna  | ı stanja (4/12               | 2)                                                | Više 🔰                 |
| Natrag na                                            | H53.1 Subj       | ektivni vidni poremeća   | ji            | R00        | Abnormalı                    | nosti otkucaja srca                               | i -                    |
| <ul> <li>pretragu</li> <li>Administracija</li> </ul> | N39 Drug         | ji poremećaji urinarnog  | j sustava     | M25.5      | Bol u zglol                  | bu                                                |                        |
| U Odjava iz                                          | H53.1 Subj       | ektivni vidni poremeća   | ji            | L21        | Seboroičn                    | i dermatitis                                      |                        |
| ZADNJI PACIJENTI                                     | M17 Gon          | artroza /artroza koljena | a/            | N81.6      | Rektokela                    |                                                   |                        |
| RADIVOJ TKALČAN<br>11.11.1955                        | 📰 Lijekovi izdar | i u zadnjih 30 dana      |               | 🔝 Alergijo | е                            |                                                   |                        |
|                                                      |                  |                          |               | 20.02.20   | Alergi<br>)19 kožna<br>dokaz | ija na KLAVOCIN I<br>a reakcija, nije med<br>zana | HIRAMICIN,<br>licinski |
|                                                      |                  | Nema                     |               |            |                              |                                                   |                        |
|                                                      |                  | rezultata.               |               |            |                              |                                                   |                        |
|                                                      |                  |                          |               |            |                              |                                                   |                        |

Slika 59 Opcija Odjava iz eKartona

7

## Praćenje uspješnosti korištenja eKartona

Na stranici Pretrage pojavit će se gumb koji inicira preuzimanje .csv datoteke koja sadrži podatke iz baze podataka eKartona o korištenju aplikacije po vremenu na razini dana, ustanovama, djelatnostima, liječnicima, i to za sve pacijente (*Slika 60*). Gumb je vidljiv ako je korisniku dodijeljena uloga

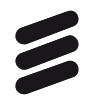

*ekarton\_usage\_report*. Korisnici s ulogom *ekarton\_usage\_report* neće imati prava pristupa podacima pacijenata.

| IVAN VULETIĆ |                      | <b>±</b> ⊧ | Preuzmi podatke o korištenju eKartona | 💄 Zadnji | pacijenti | () Odjava |
|--------------|----------------------|------------|---------------------------------------|----------|-----------|-----------|
|              |                      |            |                                       |          |           |           |
|              |                      |            |                                       |          |           |           |
|              | Karton               |            |                                       |          |           |           |
|              | Citaliton            |            |                                       |          |           |           |
|              | ९ Pretraga pacijenta |            |                                       |          |           |           |
|              | Ime pacijenta        |            | Prezime pacijenta                     |          |           |           |
|              | Unesite MBO          |            |                                       |          |           |           |
|              |                      |            |                                       |          |           |           |
|              |                      |            |                                       |          |           |           |

Slika 60 Prikaz opcije Preuzmi podatke o korištenju eKartona

Podaci dobiveni iz baze mogu se filtrirati pomoću xlsx pivot tablice te će se tako pratiti statistika korištenja aplikacije.